# Version 2.0 Notice d'emploi TiMH200 Logiciel pour la configuration du Programmateur Scénarios MH200

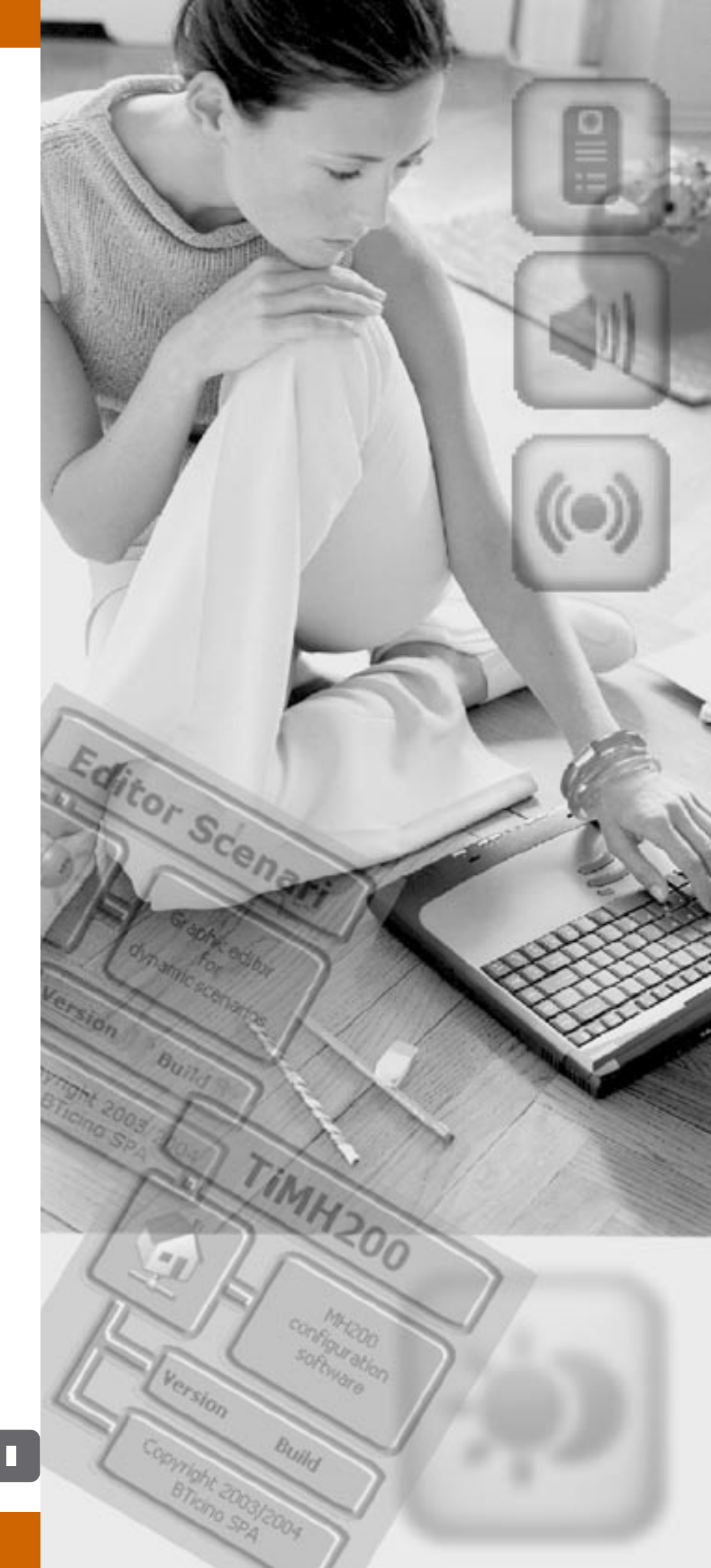

# bticino

| TA             | ABLE DES MATIÈRES                                                                                                    |                                                              |                                                                                                    |
|----------------|----------------------------------------------------------------------------------------------------|--------------------------------------------------------------|----------------------------------------------------------------------------------------------------|
| 1.             | Prérequis hardware et software                                                                                                    | Page                                                         | 4                                                                                                    |
| 2.             | Installation                                                                                                    | Page                                                         | 4                                                                                                    |
| 3.             | <b>Concepts essentiels</b><br>3.1 Menus et boutons de sélection des fonctions                                                                                                    | <b>Page</b><br>Page                                          | <b>8</b><br>8                                                                                                    |
| 4.             | Menu initial                                                                                                    | Page                                                         | 11                                                                                                    |
| 5.             | Création d'un nouveau projet                                                                                                    | Page                                                         | 12                                                                                                    |
| 6.<br>7.<br>8. | Configuration projet<br>6.1 Connexions de réseau<br>6.1.1 - Ethernet<br>6.2 Paramètres généraux<br>6.2.1 - Horloge<br>6.3 Sécurité<br>6.3.1 - Authentifications<br>6.3.2 - Validation adresses IP<br>6.3.3 - Blocage commandes à distance<br>6.4 Configuration installation<br>6.4.1 - Interfaces<br>6.4.2 - Actionneurs<br>Ouvrir projet<br>Download et Upload du projet<br>8.1 Download<br>8.2 Upload                                               | Page<br>Page<br>Page<br>Page<br>Page<br>Page<br>Page<br>Page | <ul> <li>13</li> <li>13</li> <li>14</li> <li>14</li> <li>15</li> <li>15</li> <li>16</li> <li>18</li> <li>18</li> <li>19</li> <li>20</li> <li>21</li> <li>21</li> <li>22</li> </ul> |
| 9              | 8.2 Upload                                                                                                    | Page                                                         | 23<br>74                                                                                                    |
| 10             | <ul> <li><b>Editeur Scénarios</b></li> <li>10.1 Création et modification d'une collection</li> <li>10.1.1 - Ecran principal et menus correspondants</li> <li>10.1.2 - Importer scénarios d'une collection</li> <li>10.2 Création et modification d'un Scénario</li> <li>10.2.1 - Ecran principal et menus correspondants</li> <li>10.2.2 - Configurer un scénario</li> <li>10.2.3 - Familles / Objets</li> <li>10.2.4 - Champs d'insertion</li> </ul> | Page<br>Page<br>Page<br>Page<br>Page<br>Page<br>Page<br>Page | <b>26</b><br>27<br>29<br>30<br>31<br>33<br>34<br>45                                                                                                    |
| 11             | . Exemple: création d'un nouveau Projet                                                                                                    | Page                                                         | 48                                                                                                    |
| 12             | . Nombre maximal de scénarios et d'évènements gérés par MH200                                                                                                    | Page                                                         | 54                                                                                                    |
| 13             | . Ouverture sous Microsoft Excel® des fichiers exportés                                                                                                    |                                                              |                                                                                                    |

3

à travers la fonction "Imprimer sur fichier" Page 55

### 1. Prérequis hardware et software

### Prérequis Hardware

- PC avec processeur Pentium > 300 MHz
- 64 Mo de mémoire RAM
- Carte graphique SVGA à résolution de 800x600
- Lecteur CD-ROM
- Souris

### **Prérequis Software**

- Windows 2000 ou supérieur
- Internet Explorer 6.0 ou supérieur

### 2. Installation

Pour installer le programme TIMh200 procéder comme suit:

- 1. Placer le CD-ROM dans le lecteur;
- 2. Après affichage de la page principale au format web, sélectionner l'option "Software" puis "Installer TIMh200".
- 3. Le programme d'installation effectue la copie des fichiers de système nécessaires à l'exécution du programme TIMh200. En confirmant au fur et à mesure les opérations, seront visualisées les pages suivantes:

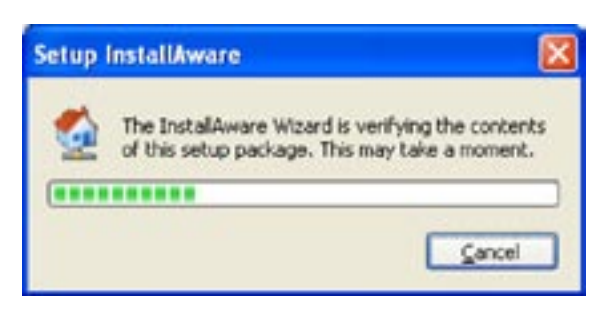

Sélectionner la langue à utiliser pour la visualisation des pages durant l'installation du programme puis cliquer sur "OK";

| Select | Setup Language                               | 2 🛛 🔀                            |
|--------|----------------------------------------------|----------------------------------|
|        | Select the language<br>installation from the | e for this<br>the choices below. |
|        | QK.                                          | ⊆ancel                           |

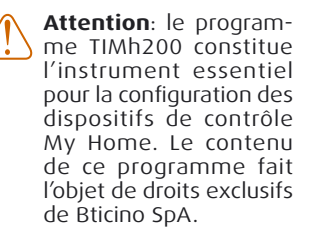

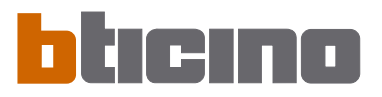

Dans le cas où durant la phase d'installation, le programme constaterait l'absence de certaines applications nécessaires à son fonctionnement, s'affiche la demande de mise à jour. Cliquer sur "Mettre à jour" pour continuer.

Choisir la langue voulue parmi celles proposées puis cliquer sur "**Continuer**" pour poursuivre l'installation.

Durant le fonctionnement de l'application, il est possible de modifier la langue sans devoir procéder à nouveau à l'installation.

| ticina                                                        |                          |                           |           |
|---------------------------------------------------------------|--------------------------|---------------------------|-----------|
| MH200                                                         |                          |                           |           |
| Installation TiMH200                                          |                          |                           |           |
| Benvenu dans le programme d'installation d<br>pour continuer. | ie 184-000. Quitter tous | les programmes et cliquer | ur "Sute" |
| Choisir la langue du programme et cliquer s                   | ar Sulle                 |                           |           |
| Prançais 💌                                                    |                          |                           |           |
|                                                               |                          |                           |           |
|                                                               |                          |                           |           |
|                                                               |                          |                           |           |
|                                                               |                          | [                         | C 1. 1.   |

Il est nécessaire d'indiquer le dossier dans lequel TiMH200 sera installé.

La procédure d'installation propose le dossier C:\Programmes\Bticino\TIMH200\_0200. Il est possible de choisir un autre dossier parmi ceux présents sur le disque dur.

| alation                                                                             |                        |  |
|-------------------------------------------------------------------------------------|------------------------|--|
| Sélectionner le dossier d                                                           | le destination         |  |
| 104-200 sera installé dans le dossier in                                            | dqui.                  |  |
| <ul> <li>Espace disponible sur disque:</li> <li>Total espace nécessaire:</li> </ul> | 13,010 MB<br>26,480 KB |  |
| DOSSER DE DESTINATION                                                               |                        |  |
| # C TDisplayC                                                                       | okor_0200              |  |
| 8 C 1#452V_0                                                                        | 10000                  |  |
| H C 1M9200,0                                                                        | 1100                   |  |
| 104030                                                                              | 1200 -                 |  |
| C/Program Files(@Ticnol/124-000)                                                    | 0200                   |  |
|                                                                                     |                        |  |
|                                                                                     |                        |  |

Cliquer sur "**Continuer**" pour continuer. Sélectionner l'option voulue.

| H200                                                              |                            |                          |          |
|-------------------------------------------------------------------|----------------------------|--------------------------|----------|
| Connexions                                                        |                            |                          |          |
| installation créera les connexions pour<br>diqué.                 | 1MHC00 sous le menu de dér | n, dans le groupe de pri | ogrammes |
| OROLFE PROGRAMMES                                                 |                            |                          |          |
| Effentel 144-020 2.0                                              |                            |                          |          |
| Order connections pour:                                           |                            |                          |          |
| <ul> <li>Ious utilisateurs</li> <li>Utilisateur actual</li> </ul> |                            |                          |          |
| C Busica and                                                      |                            |                          |          |
|                                                                   |                            |                          |          |
|                                                                   |                            |                          |          |
|                                                                   |                            |                          |          |
|                                                                   |                            |                          |          |
|                                                                   |                            |                          |          |

Cliquer sur "Suivant" pour lancer l'installation.

Après avoir cliqué sur "Installer", l'installation du programme est lancée.

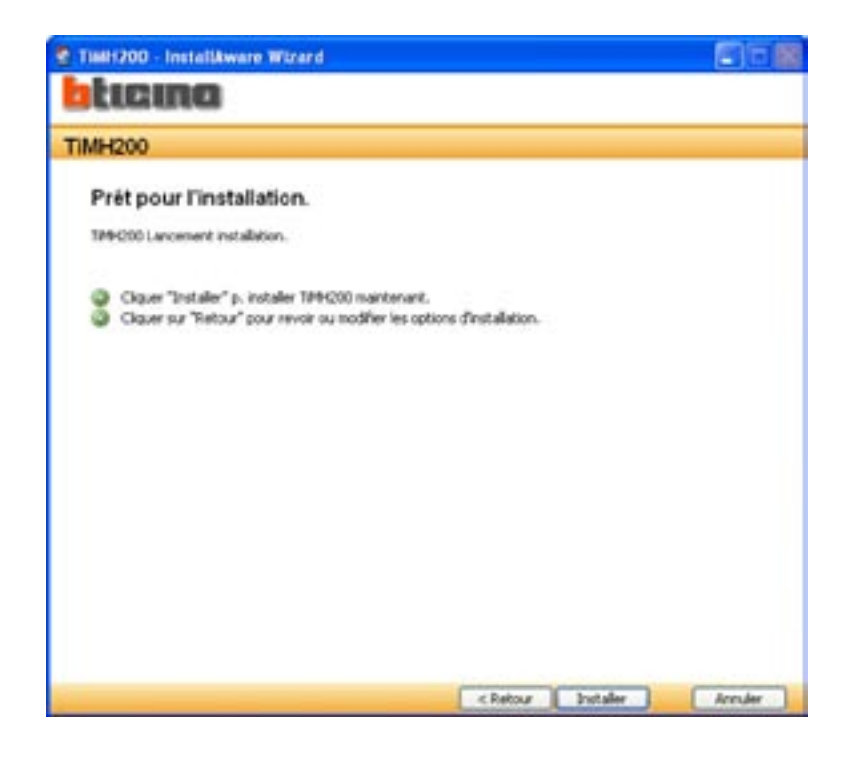

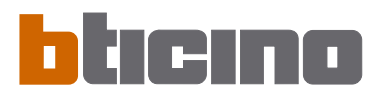

Une fois l'installation terminée, s'affiche la page suivante: cliquer sur le bouton "**Terminer**" pour quitter le programme d'installation.

| Till1200 - InstallAware Wirard  | <b>8</b> 1 | 188 |
|---------------------------------|------------|-----|
| blicina                         |            |     |
| TIMH200                         |            |     |
| Résultat d'installation         |            |     |
| Installation de TIM-I200 réusse |            |     |
|                                 |            |     |
|                                 |            |     |
|                                 |            |     |
|                                 |            |     |
|                                 |            |     |
|                                 |            |     |
|                                 |            |     |
|                                 |            |     |
|                                 | m          |     |

**Note:** une fois l'installation terminée, en fonction des réglages du logiciel d'exploitation utilisé, il peut s'avérer nécessaire de redémarrer l'ordinateur.

| 3. Concepts<br>essentiels                                                                                | <b>TiMH200</b> est un programme qui permet de créer des scénarios (activation de points d'éclairage, volets, etc.) plus ou moins complexes pour faire face à des événements temporels ou des événements détectés sur l'installation (alarmes, pression sur des boutons, etc.).                                                                                 |
|----------------------------------------------------------------------------------------------------|----------------------------------------------------------------------------------------------------|
| Attention: pour que soit                                                                                 | De la sorte, l'utilisateur peut par exemple effectuer des simulations de présence (en programmant que chaque jour à une certaine heure, les volets soient ouverts et qu'à un autre moment les lumières soient allumées et les volets fermés), commander des groupes de lumières à l'aide d'un unique bouton sans complication excessive de configuration, etc. |
| assuré le bon fonction-<br>nement du logiciel, le<br>dispositif MH200 doit être<br>installé conformément | Les scénarios sont regroupés dans une collection sauvegardée directement dans le projet. La collection permet de mémoriser différents scénarios et de n'en activer que quelques-uns seulement.                                                                                                    |
| aux indications figurant<br>dans la fiche des instruc-<br>tions.                                         | Le projet créé doit ensuite être transféré (par Download ou déchargement) sur le<br>Programmateur de scénarios: cette opération s'effectue en reliant le dispositif au PC à<br>l'aide d'un câble de type croisé branché au connecteur de réseau LAN du Programma-<br>teur de scénarios et à la carte de réseau Ethernet du PC- différemment il est possible    |

teur de scénarios et à la carte de réseau Ethernet du PC; différemment, il est possible de mettre à jour le Programmateur de scénarios à distance à condition de connaître adresse IP et mot de passe OPEN (pour plus de détails voir les manuels d'utilisation fournis avec le dispositif).

Pareillement, il est possible de prélever les fichiers (par Download ou déchargement) sur le dispositif pour contrôler la configuration mémorisée qu'il contient.

Le programme TiMH200 permet par ailleurs de mettre à jour la version du logiciel de base permanent du dispositif MH200 sur la base des nouvelles révisions distribuées par Bticino (Update Firmware).

### 3.1 Menus et boutons de sélection des fonctions

Toutes les fonctions offertes par le logiciel TIMh200 peuvent être sélectionnées par l'intermédiaire des icônes présentes sur la barre des instruments ou bien en ouvrant les menus déroulants et en sélectionnant ensuite les options correspondantes.

Sur la barre des instruments sont présentes les fonctions suivantes:

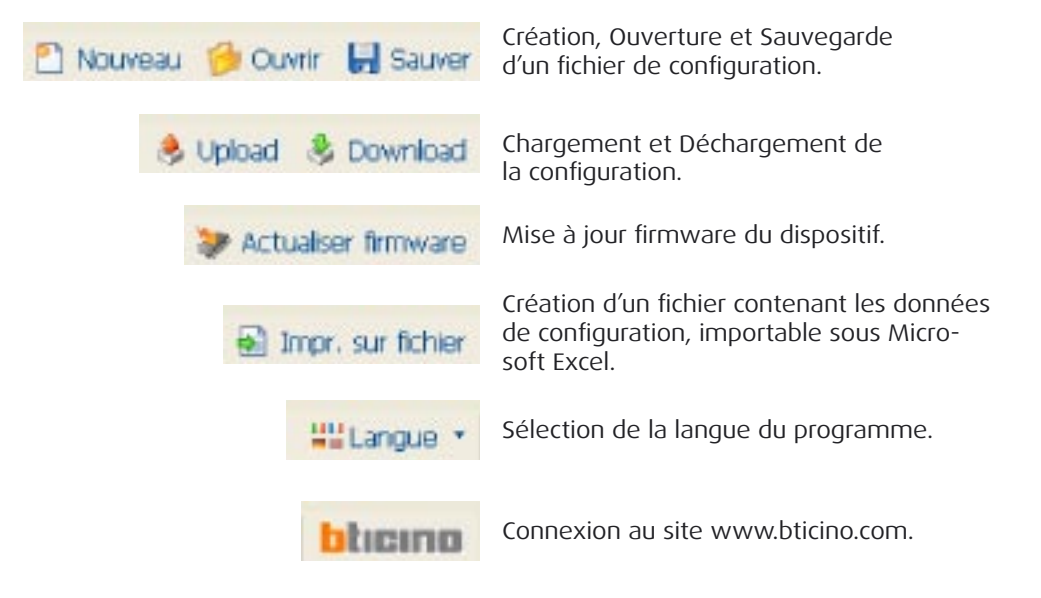

Dans les menus déroulants sont présentes les fonctions suivantes:

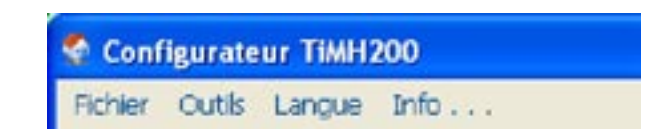

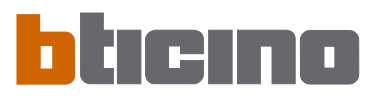

### Menu "Fichier"

| 🔮 Conf     | ïgurate         | urateur TiMH200 |        |          |            |
|------------|-----------------|-----------------|--------|----------|------------|
| Fichier    | Outils          | Langue          | Info   |          |            |
| Nou        | veau            |                 | Ctrl+N | 🔶 Upload | 👌 Download |
|            | r Ir            |                 | Cui+O  | -        | 🕤 TIN      |
| Sau<br>Bau | ver<br>ver sous | le nom .        | Ctrl+S |          | Nom pro    |
| 📲 Quit     | tter            |                 |        |          | 🗏 Informa  |

- Nouveau
  - Pour créer un nouveau projet.
- Ouvrir
- Pour ouvrir un fichier de configuration existant.
- Sauver (Sauvegarder) Pour sauvegarder le projet en cours.
- Sauver sous le nom... (Sauvegarder sous le nom...) Pour sauvegarder le projet en cours en attribuant un nom au fichier.
- Quitter

Pour quitter le programme.

### Menu "Outils"

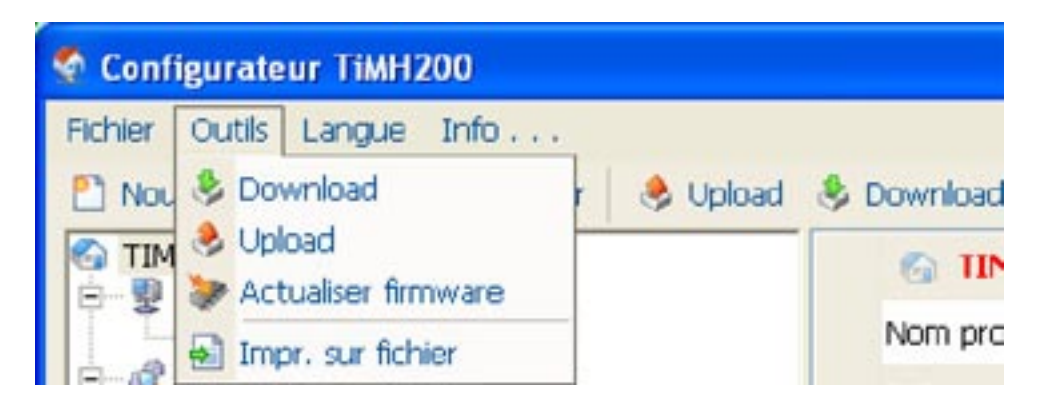

Download

Pour décharger la configuration sur le dispositif.

- Upload
  - Pour décharger la configuration du dispositif.
- Actualiser firmware

Pour mettre à jour le firmware du dispositif.

• Impr. sur fichier

Crée un fichier contenant les données de configuration, importable sous Microsoft Excel.

### Menu "Langue"

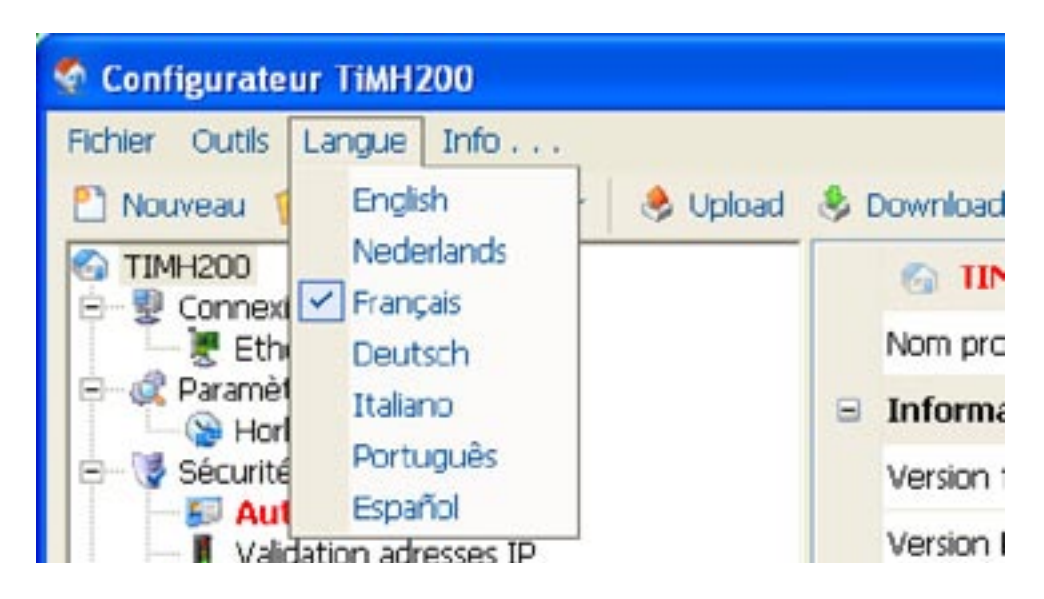

### • Langue

Permet de sélectionner la langue du programme.

### Menu "Info..."

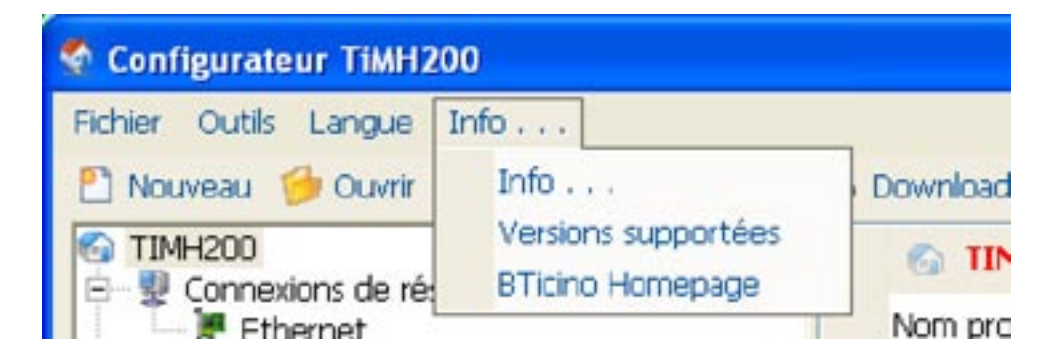

### • Info...

Visualise un certain nombre d'informations relatives au programme TIMh200.

### Versions supportées

Visualise dans un tableau les versions de Firmware des serveurs web contrôlés par le programme TIMh200.

### • Bticino Homepage

Permet de se connecter au site Internet de la société Bticino SpA.

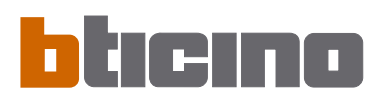

### 4. Menu initial

Au démarrage du programme TIMh200, s'affiche une page de présentation suivie du "Menu initial" qui permet de sélectionner la fonction voulue.

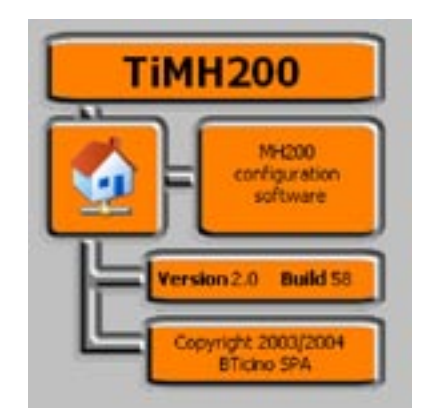

Les fonctions présentes dans le "Menu initial" sont les suivantes:

| iMH200 | - Menu initial         |   |
|--------|------------------------|---|
| 2      | Créer nouveau projet   |   |
| 9      | Ouvrir projet existant |   |
| \$     | Upload configuration   |   |
| 9      | Download configuration |   |
| >      | Actualisation firmware |   |
| 92     | Langue                 | • |
| 40     | Terminer application   |   |

Créer nouveau projet

Permet de créer un nouveau projet.

- Ouvrir projet existant
   Permet d'ouvrir un projet précédemment créé.
- Upload configuration Visualise la configuration mémorisée sur le Programmateur Scénarios.
- Download configuration Transmet au Programmateur Scénarios un projet précédemment créé.
- Update du firmware Met à jour la version firmware du Programmateur Scénarios.
- Langue

Permet de modifier la langue du programme

• Terminer application Permet de quitter le programme TIMH200

### 5. Création d'un nouveau projet

En sélectionnant dans le menu de démarrage la fonction "Créer nouveau projet" sont proposées des pages en succession qui permettent de procéder à la configuration complète des dispositifs.

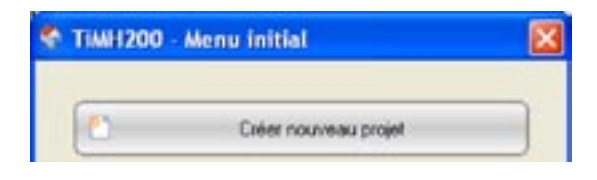

S'affiche ensuite la page suivante permettant de saisir le nom à attribuer au projet.

| Créatio | m d'un nouveau projet                                                      |         |
|---------|----------------------------------------------------------------------------|---------|
| Nom     | n projet                                                                   |         |
| in a    | boduire le nom du projet. Longueur maximale 20 caractères<br>phanumériques |         |
|         | TIMH200                                                                    |         |
|         |                                                                            | Annuler |

Après confirmation, s'affiche une page sur laquelle sont disponibles tous les paramètres de configuration, représentés sur la partie gauche comme structure en arbre sous forme hiérarchique.

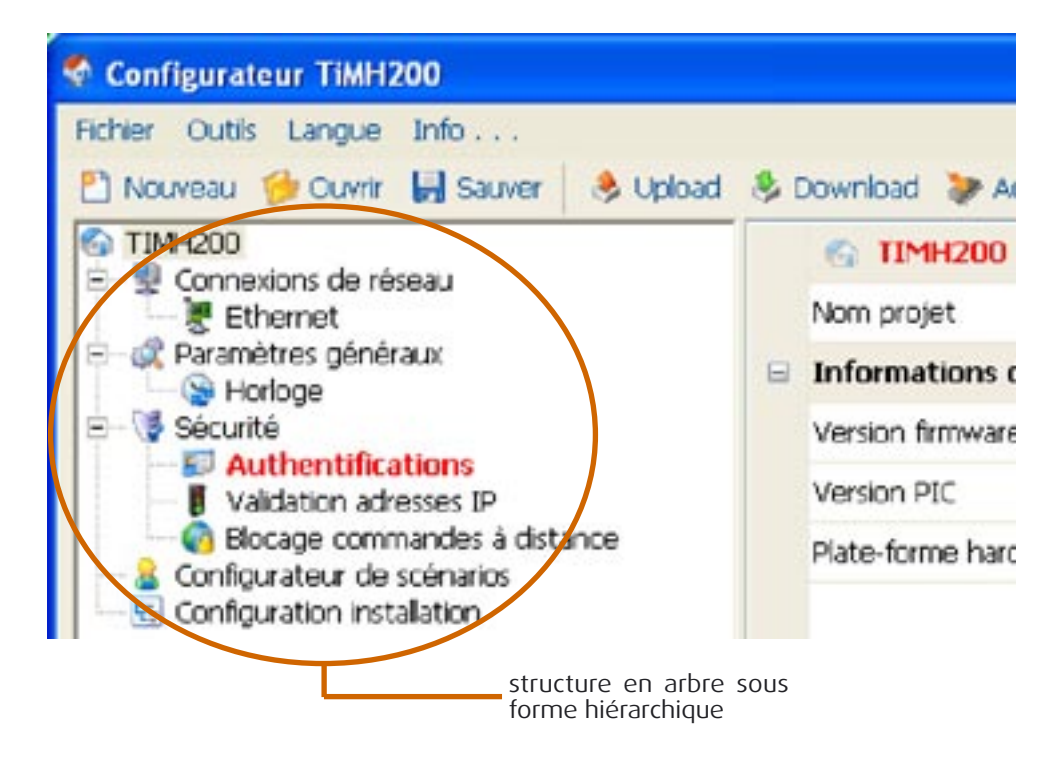

En sélectionnant un élément de la structure hiérarchique s'affiche, dans la section de droite, le contenu correspondant, représenté comme dossier ou comme page spécifique pour la saisie des données.

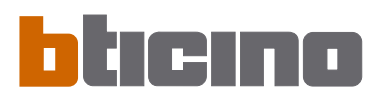

# 6. Configuration projet

### 6.1 Connexions de réseau

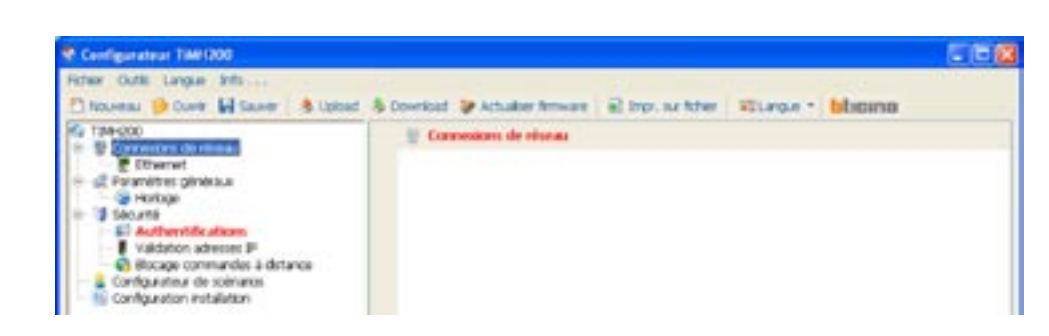

### 6.1.1 - Ethernet

Cette section contient la page permettant de rentrer les paramètres de connexion au réseau Ethernet.

| stee oute Langue Sits                          |                                                                               |  |
|------------------------------------------------|-------------------------------------------------------------------------------|--|
| 🗅 Nouverau 🍺 Ouver 🖬 Sauver 💧 Uplos            | d & Download @ Actualizer fermioner @ Engr. sur ficher Strangue * billiopance |  |
| G T34-000                                      | Othernet                                                                      |  |
| E Ittervet                                     | P serveur web 192.168.1.25                                                    |  |
| <ul> <li></li></ul>                            | Marcule ID-Hosev 255-255-0                                                    |  |
| Secure                                         | IP routing 192.108.1.1                                                        |  |
| Valdeton adverses P                            | Chill prevales                                                                |  |
| Blocage commandes à distance                   | DNS secondare                                                                 |  |
| <ul> <li>Sonfiguration installation</li> </ul> |                                                                               |  |
|                                                |                                                                               |  |
|                                                |                                                                               |  |
|                                                |                                                                               |  |
|                                                |                                                                               |  |
|                                                |                                                                               |  |
|                                                |                                                                               |  |
|                                                |                                                                               |  |
|                                                |                                                                               |  |
|                                                |                                                                               |  |
|                                                |                                                                               |  |
|                                                |                                                                               |  |
|                                                |                                                                               |  |
|                                                |                                                                               |  |
|                                                |                                                                               |  |
|                                                |                                                                               |  |
|                                                | Rentes saleurs con defaut                                                     |  |
|                                                |                                                                               |  |
|                                                | Ethernet                                                                      |  |
|                                                |                                                                               |  |
|                                                |                                                                               |  |
|                                                |                                                                               |  |

Pour permettre la connexion au Programmateur Scénarios via réseau Ethernet, il est nécessaire de configurer les paramètres suivants ou bien d'en utiliser les valeurs par défaut.

### • IP Programmateur Scénarios et Masque sous-réseau

Paramètres propres aux réseaux à protocole TCP/IP: ils permettent d'identifier le Programmateur Scénarios au sein du réseau local. Il est rappelé que le Programmateur Scénarios nécessite une adresse IP "statique" (fixe et univoque) pour pouvoir fonctionner correctement.

• IP router

Adresse IP de l'éventuel routeur. En présence d'un routeur, il est obligatoire de remplir le champ correspondant pour garantir les services en sortie tels que l'envoi de messages e-mail.

### • DNS primaire et DNS secondaire

Adresses IP primaire et secondaire du fournisseur d'accès à Internet (ISP - Internet Service provider) fournies à la souscription de l'abonnement.

### Reprise des valeurs par défaut

Ce bouton permet de rétablir les valeurs par défaut, pour la connexion au réseau Ethernet et pour la gestion du courrier électronique, dans le cas où elles auraient été modifiées.

Avant de modifier les valeurs par défaut, prendre contact avec l'administrateur de réseau. Outre qu'elles empêcheraient l'activation du service, des valeurs erronées peuvent compromettre la bonne communication avec d'autres dispositifs du réseau.

### 6.2 Paramètres généraux

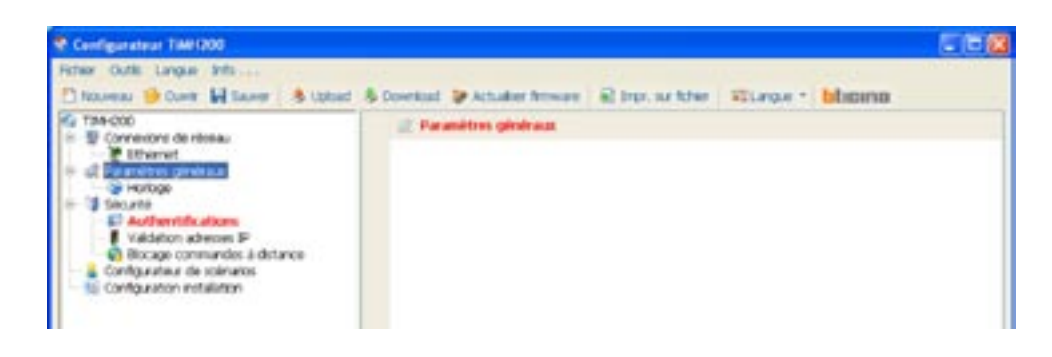

### 6.2.1 - Horloge

Cette fonction permet de définir le fuseau horaire local et, si le dispositif est le dispositif "Master", de procéder à la synchronisation horaire.Si le dispositif est configuré comme horloge Master, l'horloge interne du dispositif en programmation est ensuite utilisée par les autres dispositifs du système My Home comme référence pour l'heure. La fréquence d'actualisation de l'heure pour tous les dispositifs peut être réglée dans le champ correspondant.

| 244-0200                   | Co Market                                                                                                    |
|----------------------------|----------------------------------------------------------------------------------------------------|
| Commexicant de récelau     | Remainment O (MT +1                                                                                              |
| 2 Paramétres pinekaua      | Nicier hotose 🗢 water                                                                                            |
| Secure                     | Prisaence attuatutor 💐 tômin                                                                                     |
| Configuration installation |                                                                                                    |
|                            |                                                                                                    |
|                            |                                                                                                    |
|                            |                                                                                                    |
|                            | and the second second second second second second second second second second second second second second second |

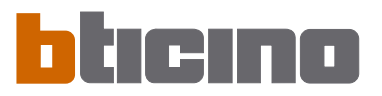

### 6.3 Sécurité

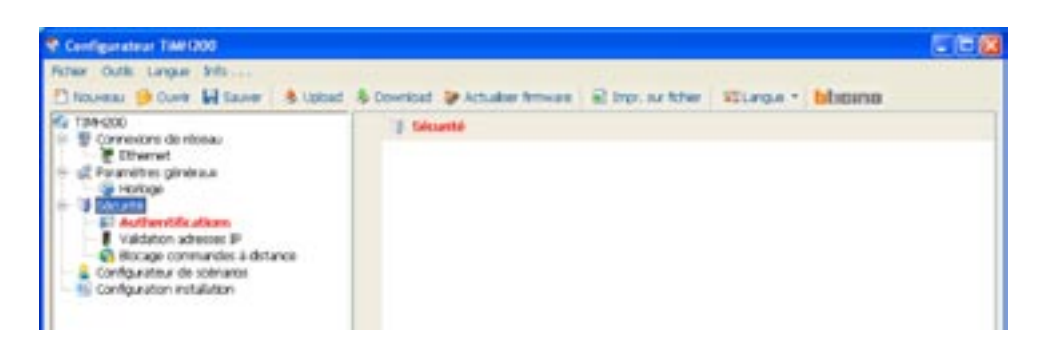

### 6.3.1 - Authentifications

Rentrer le mot de passe OPEN dans le cas où le dispositif serait utilisé pour le contrôle à distance de l'installation My Home par l'intermédiaire de programme pour PC et par le biais de services externes (par exemple le portail My Home Web, dans ce cas, il doit être identique au mot de passe OPEN indiqué sur le portail My Home).

Le mot de passe doit être constitué d'un minimum de 5 à un maximum de 9 caractères numériques.

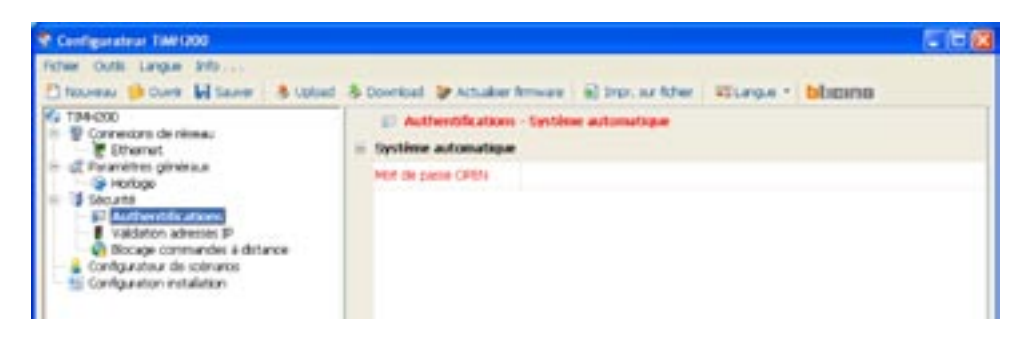

### 6.3.2 - Validation adresses IP

Cette section permet de rentrer différentes gammes d'adresses IP valables pour la connexion sans devoir s'identifier par l'intermédiaire de login et mot de passe.

| A. Consideration Line (100                                                                                                    |                                                                                                    |  |
|----------------------------------------------------------------------------------------------------|----------------------------------------------------------------------------------------------------|--|
| Pitteer Outlik Langue 2010                                                                                                    | at & Coverbal @ Actualies ferminane (a) bron our father   12 Langue +   bittommo                                                                                                    |  |
| Torrectors de rêmeu Connectors de rêmeu Connectors de rêmeu Connectors Connectors Conne | Validation adverses IP     H Cannon 1     Device     Adverse 1     Device     Adverse 1     Device     Adverse 2     Device     H Cannon 2     Device     H Cannon 3     Device     H Cannon 3     Device     H Cannon 3     Device     H Cannon 3     Device     H Cannon 3     Device     Device |  |

### 6.3.3 - Blocage commandes à distance

| Configurateur TiW1200                                            |     |                                       |                                |   |
|------------------------------------------------------------------|-----|---------------------------------------|--------------------------------|---|
| Rither Outle Langue Info<br>1 Nouveral 🎯 Ouver 🖬 Eaver 💧 Lipited | . 8 | Download 🍃 Actualitier Remoure 📄      | Ing. as the Starge - bloging   |   |
| 1244-200                                                         |     | Ø Blocage commandes à distance        |                                |   |
| Etheret                                                          |     | Acols à distance                      |                                | 1 |
| <ul> <li>ge Paramétres généraux</li> <li>Horizoa</li> </ul>      | 14  | Evimement d'activation/désactivata    | an -                           |   |
| e 🕼 Securte                                                      |     | Valdation.                            | traksi                         |   |
| Valdation advects P                                              |     | Everyonet of activation/detactivation | singer canal emolial           |   |
| <ul> <li>Bicase constancios a detance</li> </ul>                 | 14  | Actionneur de signalisation           |                                |   |
| 1 Configuration installation                                     | 111 | Valdation                             | C Invakto                      |   |
|                                                                  |     | Advance                               | success strength ended         |   |
|                                                                  |     | Blocage commandes OPEN                |                                |   |
|                                                                  |     | Hiscage commandes                     |                                |   |
|                                                                  | 1   | Valdation                             | Drvaktik                       |   |
|                                                                  |     | Commandes OREN                        | autzw.commande Offitiertrodute |   |

### Accès à distance

Cette fonction permet au besoin d'exclure tout contrôle à distance de l'habitation, en désactivant le Programmateur Scénarios de la connexion de réseau LAN et/ou Internet. A cet effet doivent être installés sur le BUS Automation, des dispositifs de commande tels que, par exemple, l'article L4651/2, configurés pour transmettre des commandes de ON (désactivation) et OFF (activation) par l'intermédiaire de l'un des 9 canaux auxiliaires (AUX) qui doit être sélectionné dans la case:

### Événement d'activation/désactivation

Indiquer le canal auxiliaire dédié à l'activation/désactivation de l'accès à distance.

| Configurateur 7/4/1200                                                                                              |                                                                                                    | 562       |
|----------------------------------------------------------------------------------------------------|----------------------------------------------------------------------------------------------------|-----------|
| Fitter Outle Langue Into                                                                                            | S Coversiant IP Actualities Remover I Englished Million                                                | w · bhoma |
| G T34-000<br>= 10 Comercons de réseau                                                                               | Blocage commandes à distance     Presses entresses                                                     |           |
| Construction gindes.u     Securitie     Securitie     Securitie     Securitie                                       | Evinement d'activation/deactivation     valdeon     valdeon                                            |           |
| Valdation advector P     Onlogie commandes à distance     Configuration estimation     Configuration installinition | Entrement d'activition/desactivation Canal I<br>III Actionneur de signalisation<br>Valution O Invalida |           |
|                                                                                                    | Abuse autzwichten michz                                                                                | 10-       |

L'état de la connexion peut être visualisé par allumage d'un indicateur lumineux commandé par un actionneur du système Automation; la configuration de ce dispositif doit être indiquée en définissant les paramètres dans la case:

- Actionneur de signalisation
  - Valider un point d'éclairage à utiliser comme actionneur de signalisation.

| Configuration TAN 1900                                                              |                                              |                                                                                                 |
|-------------------------------------------------------------------------------------|----------------------------------------------|-------------------------------------------------------------------------------------------------|
| Fictair Outli Langue Srits                                                          | d & Dovelland & Actualizer fermioner all Int | or suffer Stander bloging                                                                       |
| 1944-000<br>S S Connextons de ritolau                                               | Blocage commandes à dictance                 |                                                                                                 |
| Ethernet                                                                            | Accès à distance                             |                                                                                                 |
| Hortoge                                                                             | Evimement d'activation/désactivation         |                                                                                                 |
| Securita                                                                            | Valdation                                    | Value Value                                                                                     |
| Valdation advesses #                                                                | Evenement d'activation/desactivation         | Introduction actionsme                                                                          |
| <ul> <li>Becage commandes a distance</li> <li>Configuration de solmation</li> </ul> | · Actioneur de signalitation                 | Introdum Faderon de Factormeur, la riveau d'eterface et                                         |
| <ul> <li>E Configuration installation</li> </ul>                                    | Valdation                                    | Tadesse de l'oterface d'estension (si elle existe)                                              |
|                                                                                     | Advene                                       | ne doit pas être multiple de 10                                                                 |
|                                                                                     | Hocage constandes CPEN                       | L'adresse de l'interface doit être comprise entre 1 et 35 et<br>ne doit pas être suiligie de 10 |
|                                                                                     | = thocage commandes                          |                                                                                                 |
|                                                                                     | Valdyton                                     | Adecce Niveau Adecce intelace                                                                   |
|                                                                                     | Commandes OFERs                              | nortari pivé ·                                                                                  |
|                                                                                     |                                              |                                                                                                 |
|                                                                                     |                                              | 🖌 OK 😹 Amder                                                                                    |
|                                                                                     |                                              |                                                                                                 |

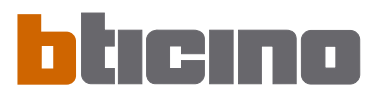

### **Blocage commandes OPEN**

Cette fonction permet au besoin de désactiver le Programmateur Scénarios au moment de l'envoi de certaines commandes aux installations Automation, Anti-intrusion, Délestage et Vidéophonie du système My Home de l'habitation.La définition des commandes bloquées (max. 20) est obtenue en décrivant celles-ci dans la section prévue à cet effet sur la base du protocole "Open Web Net".

| Configurateur TIM/1200                                         |                                           |                                |
|----------------------------------------------------------------|-------------------------------------------|--------------------------------|
| Ficher Outlis Langue Svits                                     | & Download 😺 Actualitier Removant 🗟 Impr. | where the starters blooms      |
| Ka 1244-200                                                    | 🚯 Blocage commandes à distance            |                                |
| E Charact                                                      | Accès à distance                          |                                |
| <ul> <li>gli Paramétres généraux</li> <li>Particiae</li> </ul> | · Evimement d'activation/désactivation    |                                |
| il: 13 Secure                                                  | Valdeton                                  | Valde                          |
| Valdation advesses P                                           | Evenement (Factivation/delsactivation Car | 41                             |
| Bicage commandes à detance                                     | Actioneur de signalisation                |                                |
| Configuration installation                                     | Valdation 🖋                               | Valde                          |
|                                                                | Advecia Ad                                | iese: 22 - Neeeu montant privé |
|                                                                | Blocage commandes OPEN                    |                                |
|                                                                | = thocage commandes                       |                                |
|                                                                | Valdation                                 | 2%459                          |
|                                                                | Commanded OFEN AL                         | ure consulte OFDI introdute    |

Après activation de la fonction, s'affiche une fenêtre permettant de rentrer des commandes.

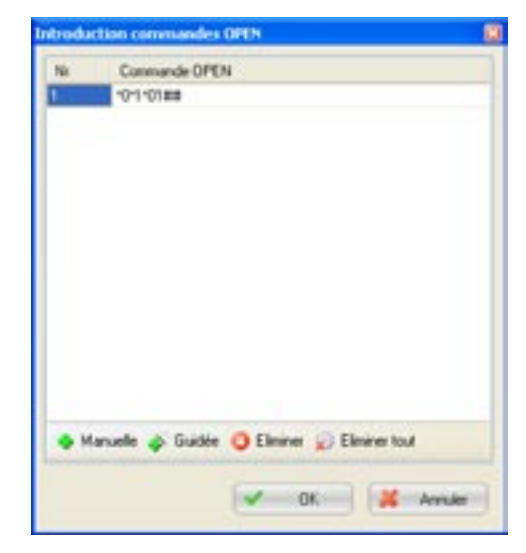

# Pour l'indication de la commande, deux modalités sont disponibles:

### Manuelle

Permet de rentrer directement une commande.

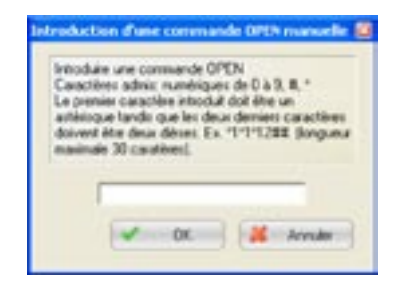

| percentre et contes prin | cherche considences CPEN a |  |
|--------------------------|----------------------------|--|
| Système                  | Scénaite                   |  |
| Type commande            | Pousse 1                   |  |
| Niveau                   | montant prive              |  |
| Adresse interface        |                            |  |
| Adene                    | Ceritale 01                |  |
| Comm                     | ande sécultante            |  |

### • Guidée

Permet de définir automatiquement la commande en sélectionnant dans le menu prévu à cet effet la configuration et le type de commande à bloquer.

### 6.4 Configuration installation

Cette section permet de configurer un maximum de 11 installations entendues comme par-ties d'installations reliées les unes aux autres par l'intermédiaire des interfaces réf. F422 configurées en modalité 2 "extension logique". Cette modalité permet de séparer les instal-lations d'automation qui peuvent ainsi exploiter toutes les adresses disponibles.Il est par conséquent possible de connecter sur un bus Automation un maximum de 10 ins-tallations (bus local) qui disposent chacune de 81 adresses. Le bus montant privé (par défaut Installation 1) auquel sont connectés tous les autres a la fonction de montant privé.

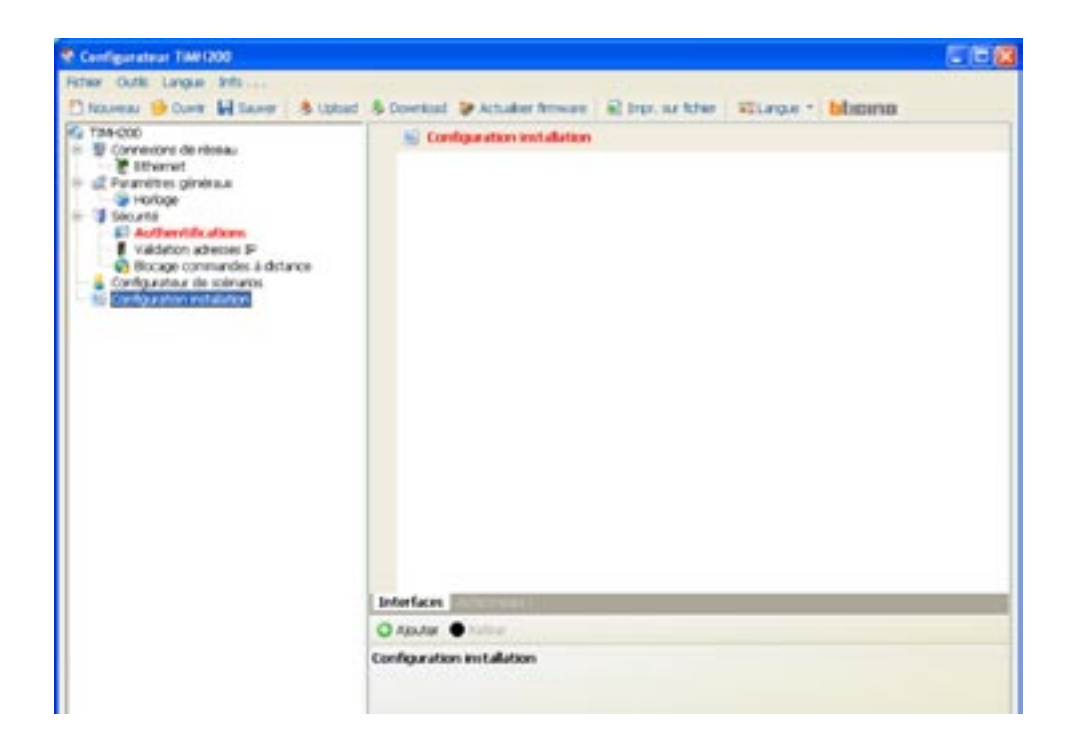

### 6.4.1 - Interfaces

Par l'intermédiaire du bouton "Ajouter", cette page permet d'ajouter jusqu'à 10 interfaces de séparation réf. F422.Chaque interface doit être configurée en ajoutant l'adresse (I3, I4) de séparation entre montant privé et bus local.

| Disseau 😑 Cure 🖬 Sarer 🔒 Lobo                                                                                                    | d & Doverload @ Actualize fermione @ Into, no father \$22.000.00 * biblioping |   |
|----------------------------------------------------------------------------------------------------|-------------------------------------------------------------------------------|---|
| T3H-000     Brownet     Ethemet     Stremet     Stremet     Securities gimbaue     Securitie     Houringe     Sountil     Andrewtifications     Valdaton interves P | Configuration installation           Immediate t           Interface t        | 0 |
| A Discoge commences a chrance<br>Configuration de sciences<br>Configuration installation                                                                            | Indranductions advenues della face.                                           |   |
|                                                                                                    | TT<br>w <sup>2</sup> CE                                                       |   |
|                                                                                                    |                                                                               |   |
|                                                                                                    | Interfaces                                                                    |   |

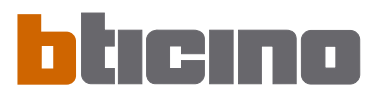

### 6.2.1 - Actionneurs

Par l'intermédiaire du bouton "Ajouter", cette page permet d'ajouter des Actionneurs. Chaque Actionneur doit être configuré en ajoutant l'adresse, le niveau d'interface et l'adresse de l'interface d'expansion (si présente).L'adresse du dispositif doit être comprise entre 11 et 99 et ne doit pas être un multiple de 10.

| Configurateur TMP1200        | 50                                                                                                    |  |
|------------------------------|----------------------------------------------------------------------------------------------------|--|
| Fitter Outle Langue Snite    | S Download Se Achadam Honoram SE Into an Athen SE Langua + Millionam                                                                                                    |  |
| Configuration initialization | Configuration installation     Configuration installation     Configuration     Configuration     Configuratio |  |

Pour chaque Actionneur, il est possible de définir:

| E Action  | neur 1                              |
|-----------|-------------------------------------|
| Adresse   | Adresse: 11 - Niveau: montant privé |
| PUL       | Invalidê                            |
| Groupe 1  | Auturn                              |
| Groupe 2  | Aucun                               |
| Groupe 3  | Aucun                               |
| gradateur | C Invalidê                          |

Adresse

Indirizzo dell'attuatore

• PUL

Indiquer si l'actionneur est configuré en modalité "PUL" (configurateur PUL dans le logement "M" de l'actionneur).

• Groupe 1/2/3

Définir l'appartenance de l'actionneur à un groupe de l'installation Automation (identifié par le configurateur dans la position "G" de l'actionneur). En fonction du type de dispositif, il est possible de définir un maximum de trois groupes.

• Gradateur

Indiquer si l'actionneur est de type Gradateur 10 niveaux ou Gradateur 100 niveaux.

**7. Ouvrir projet** Si le fic

Si le fichier de configuration a été sauvegardé, cette fonction permet de le sélectionner pour une éventuelle modification ou pour effectuer le déchargement sur le Programmateur Scénarios.

Ouvrir un projet existant à l'aide de:

### • Ouvrir projet existant

"Menu initial"

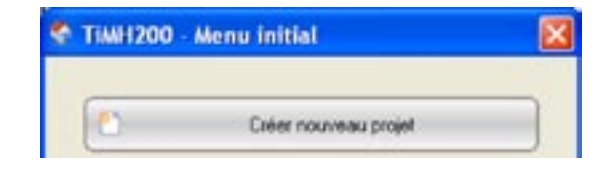

### • Ouvrir

Menu déroulant "Fichier"

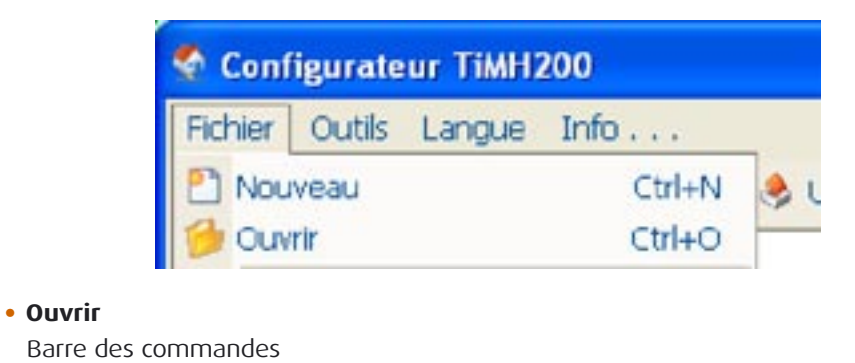

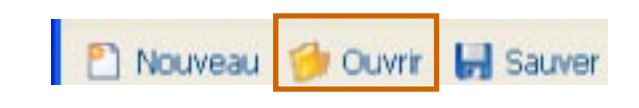

S'affiche une page de recherche du dossier contenant le fichier du projet (.wwz) à ouvrir.

| TMH200_02                           |                                                    | + 🕲 🗗 🔟 -                                                                            |                                                                                                    |
|-------------------------------------|----------------------------------------------------|--------------------------------------------------------------------------------------|----------------------------------------------------------------------------------------------------|
| Stystem<br>StepPw<br>1209-2000 www. |                                                    |                                                                                      |                                                                                                    |
|                                     |                                                    |                                                                                      |                                                                                                    |
| ion du lichier:                     | TIMH200.wwt<br>Fichier second C world' woodFichier | noist Tauth I' an w                                                                  | Ouvia                                                                                               |
|                                     | top du lichier :<br>chers de type :                | ton du lichier : TIMH200 wwc<br>chers de type : Fichier projet (* wwc3* wwc3Fichier) | ton du lichier : TIMH200 wwc<br>chers de type : Fichier projet ("wwc]" wwcFichier projet Tiweb ("ww |

Attention: si le projet a été créé avec la version 1 du logiciel et que les scénarios contiennent des objets de type Heure et Jour, il est recommandé, avant d'envoyer la configuration au programmateur MH200, d'ouvrir la configuration des scénarios et d'activer à nouveau l'ensemble de ceux-ci.

En sélectionnant "Ouvrir" le projet est ouvert.

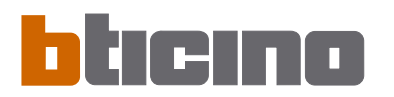

### 8. Download et Upload du projet

Attention: s'assurer que le PC sur lequel est installé le programme TIMH200 et le Programmateur Scénarios aient des adresses IP compatibles. Une fois la phase de configuration du projet terminée, le fichier doit être sauvegardé dans le dossier de travail puis envoyé au dispositif MH200 (download/déchargement). Il est également possible de recevoir du dispositif le fichier de configuration (fonction upload/chargement) pour effectuer des contrôles et/ou des modifications. Dans les deux cas, il est nécessaire de relier le PC au programmateur de scénarios à l'aide du câble sériel réf. 335919 ou 3559, à brancher au port sériel du PC et à un connecteur spécifique, ou à l''aide du câble de type "croisé" à brancher au connecteur de réseau LAN du programmateur de scénarios et à la carte de réseau Ethernet du PC. Différemment, il est possible de procéder à la mise à jour à distance en connaissant l'adresse IP et le mot de passe OPEN.

### 8.1 Download

- Cette opération est activée à l'aide de:
- Download configuration

| "Menu | initial″ |  |
|-------|----------|--|
|       |          |  |

| 0 | Download configuration |
|---|------------------------|
| 2 | Download configuration |

S'affiche une page de recherche du dossier contenant le fichier du projet à ouvrir pour le Download.

| wrir fichier             | de projet pour                                    | download configura        | tion |         | 7.0   |
|--------------------------|---------------------------------------------------|---------------------------|------|---------|-------|
| Regarder dans            | TMH200_02                                         | 00                        | + +  | 🖲 🗗 🔟 🖻 |       |
| Mer documents<br>sicerts | Cresource<br>Crystem<br>CtopPer<br>E (202000 most |                           |      |         |       |
| Mes documents            |                                                   |                           |      |         |       |
| Poche de baval           |                                                   |                           |      |         |       |
| Favoris réceau           | Non du lichier:                                   | TIMH200.wwe               |      |         | Ouvia |
|                          | Entres de Lans                                    | Firsting sector if an all | 1. A |         |       |

### Download

Menu déroulant "Outils"

| S Conf  | igurateur TiMH200                                                                                                    |        |            |                |
|---------|----------------------------------------------------------------------------------------------------|--------|------------|----------------|
| Fichier | Outls Langue Info                                                                                                    |        |            |                |
| D No.   | S Download                                                                                                    | Upload | & Download | > Actualser fi |
|         | Contraction of the second second seco |        | S TIM      | H200           |
| -       | E Impr. sur fichier                                                                                                    |        | Nom proj   | et             |

### Download

Barre des commandes

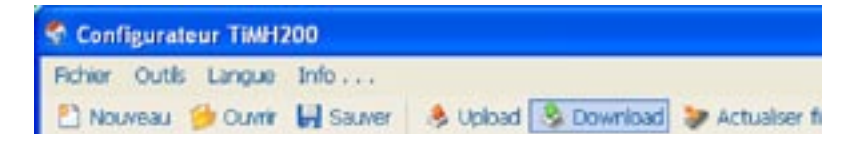

narios.

|                 | Selectionner la modalite | Se connexion avec la ritté | ience |  |
|-----------------|--------------------------|----------------------------|-------|--|
| The CF Ethernet |                          | No. G. Etward              |       |  |
| G Stie          |                          | G C Strie                  |       |  |

S'affiche une page de sélection de la modalité de connexion au Programmateur Scé-

Controler Controler

En sélectionnant "Continuer", en fonction de la modalité sélectionnée, s'affiche une page sur laquelle doivent être indiqués l'adresse IP du Programmateur Scénarios et le mot de passe OPEN ou bien la seule adresse du dispositif.

| Adeus sililarus                             | Edection parte                                           |
|---------------------------------------------|----------------------------------------------------------|
| broduie fadeure IP de la alliverue          | Selectionner la parte COM sú est connectée la utilitence |
| Admin , , , , , , , , , , , , , , , , , , , | C Seinder pole 2017                                      |
| C Peciden   >                               | C Pectors                                                |

L'adresse IP du Programmateur Scénarios correspond à l'adresse que l'utilisateur ajoute à la barre des commandes du programme de navigation pour effectuer la connexion avec le Programmateur Scénarios et la gestion de l'installation à l'aide des pages web de contrôle.

Dans le cas où l'adresse IP ne serait pas connue, il est dans tous les cas possible d'effectuer l'opération de "Upload" en plaçant le Programmateur Scénarios en modalité "Configuration avec adresse IP préétablie".

Dans cette situation le Programmateur Scénarios prend l'adresse IP préétablie (IP: 192.168.10.1) qui doit être saisie dans la page ci-dessus pour continuer l'opération. Pour plus de détails à ce sujet voir le manuel d'utilisation fournis avec le Programmateur Scénarios.

En sélectionnant "**Démarrer**", s'affiche la page de réglage de la date et de l'heure du dispositif.

|    | 1      |           |    | -  |      |           |     |
|----|--------|-----------|----|----|------|-----------|-----|
| ÷  | setter | adare 206 |    |    |      |           |     |
| -  |        | 1         | 2  | 3  |      | 1         | 1   |
| 4  | 5 6    | 7 8       | 9  | 10 |      | 1         |     |
| 18 | 12 13  | 14 15     | 25 | 17 |      | 1         | 1.1 |
| 25 | 26 27  | 28 29     | 30 |    |      | 1         |     |
| 2  | 0.00 2 | 1/09/20   | 05 |    |      | in second |     |
|    |        | -         |    |    | <br> |           | -   |

En sélectionnant "Démarrer" le projet est transféré au Programmateur Scénarios.

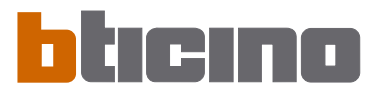

### 8.2 Upload

Cette opération s'active par l'intermédiaire de:

- Upload configuration
  - "Menu initial"

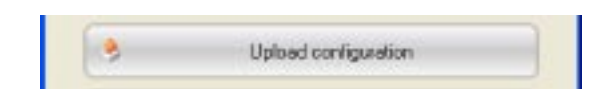

### Upload

menu déroulant "Outils"

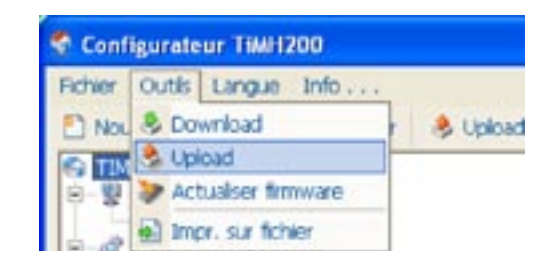

### • Upload

barre des commandes

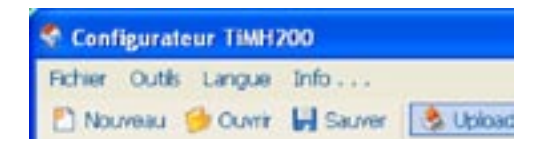

S'affiche une page de sélection de la modalité de connexion au Programmateur Scénarios.

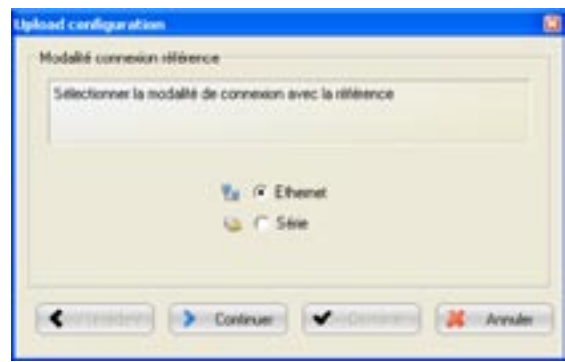

En sélectionnant "**Continuer**", en fonction de la modalité sélectionnée, s'affiche une page sur laquelle doivent être indiqués l'adresse IP du Programmateur Scénarios et le mot de passe OPEN ou bien la seule adresse du dispositif.

| decie Milierce                       | Edection parte                                            |
|--------------------------------------|-----------------------------------------------------------|
| httoduire fadreue IP de la elitience | Selectionner la porte COM sis est connectée la utilisence |
| Admine                               | C Saladan parta 2000 2                                    |
| remember 1                           | Professe automatiquement la porte                         |
|                                      |                                                           |

En sélectionnant "Démarrer" le projet présent sur le Programmateur Scénarios est ouvert.

| 9. | Actualisation<br>Firmware | Cette fonction permet de procéder à l'actualisation du logiciel de base (firmware) pré-<br>sent sur le serveur web à l'aide des révisions distribuées par Bticino.Cette procédure<br>s'active par l'intermédiaire de:<br>• Actualisation firmware<br>"Menu initial"                                                                                                    |
|----|---------------------------|----------------------------------------------------------------------------------------------------|
|    |                           | Actualiser firmware Menu déroulant "Outils"      Configurateur TiMH200                                                                                                    |
|    |                           | Fichier       Outils       Langue       Info       Info         Nox       S       Download       Implementation       Implementation       Implementation         Implementation       Implementation       Implementation       Implementation       Implementation         Implementation       Implementation       Implementation       Implementation       Implementation         Implementation       Implementation       Implementation       Implementation       Implementation         Implementation       Implementation       Implementation       Implementation       Implementation |

### Actualiser firmware

Barre des commandes

| S Configurateur TiMi12 | 00                                                   |  |
|------------------------|------------------------------------------------------|--|
| Fichier Outls Langue   | Info                                                 |  |
| 🖺 Nouveau 🍎 Ouvrir     | 🚽 Sauver 🛛 🕭 Upload 🔌 Download 🔯 Actualiser firmware |  |

S'affiche la fenêtre ci-dessous pour la recherche du dossier contenant les fichiers de Firmware dont l'extension est **.fwz** (fichier comprimé).

| Ouvrir fichier                    | de firmware        |                        |       |    | 7 🔀     |
|-----------------------------------|--------------------|------------------------|-------|----|---------|
| Regarder dans                     | TMH200_02          | 00                     | + 3 0 | m. |         |
| Her documents<br>siconts<br>Dumau | tresource          |                        |       |    |         |
| Mex documents                     |                    |                        |       |    |         |
| Poots de havai                    |                    |                        |       |    |         |
| Favoris réceau                    | Non du lichier :   | 1                      |       |    | Ouvrit  |
|                                   | Fichiers de type : | Fichier limmare ("Jw2) |       |    | Annules |

Sélectionner le fichier et cliquer sur "Ouvrir" pour continuer.

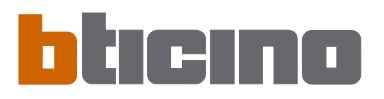

| Actualiser famware                                      | 8       |
|---------------------------------------------------------|---------|
| Modalité connexion référence                            |         |
| Selectionner la modalité de connexion avec la référence |         |
|                                                         |         |
| No P Ethernet                                           |         |
| 🕒 C Stie                                                |         |
|                                                         |         |
| Contrue                                                 | Acester |
|                                                         |         |

S'affiche une page de sélection de la modalité de connexion au serveur web.

En sélectionnant "**Continuer**", en fonction de la modalité sélectionnée, s'affiche une page sur laquelle doivent être indiqués l'adresse IP du serveur web et le mot de passe OPEN ou bien la seule adresse du dispositif.

| Administration                   | Selection parte                                                                |
|----------------------------------|--------------------------------------------------------------------------------|
| brocker fadmen IP de la altience | Selectionner la parle COM als est connectée la utilisence                      |
| Advise                           | <ul> <li>C Silicitor pole</li> <li>C Relever saturatigament la pole</li> </ul> |
| C Pectare S                      | C Perster   >                                                                  |

En sélectionnant "Démarrer" le firmware présent sur le serveur web est actualisé.

**10. Editeur Scénarios** Dans ce chapitre sont décrites les opérations nécessaires à la création d'une Collection de Scénarios au moyen de l'application **"Editeur Scénarios**".

### 10.1 Création et modification d'une Collection

Pour créer ou modifier une Collection, il faut entrer dans la section Editeur Scénarios.

Sélectionner la rubrique dans la structure hiérarchique à gauche.

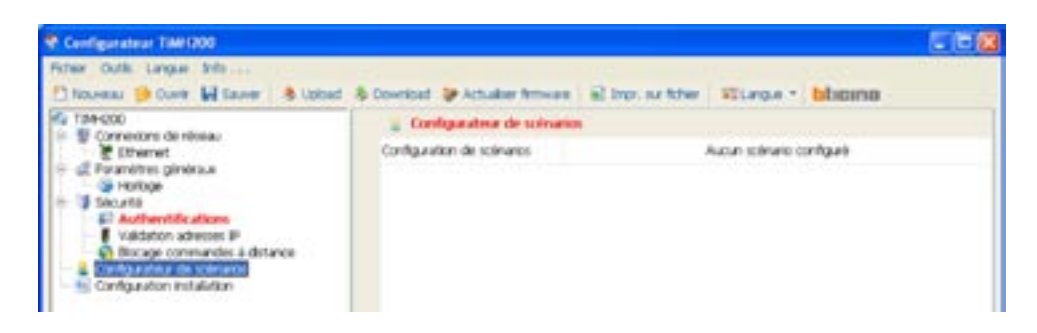

Cliquer sur le poussoir "Editeur Scénarios"

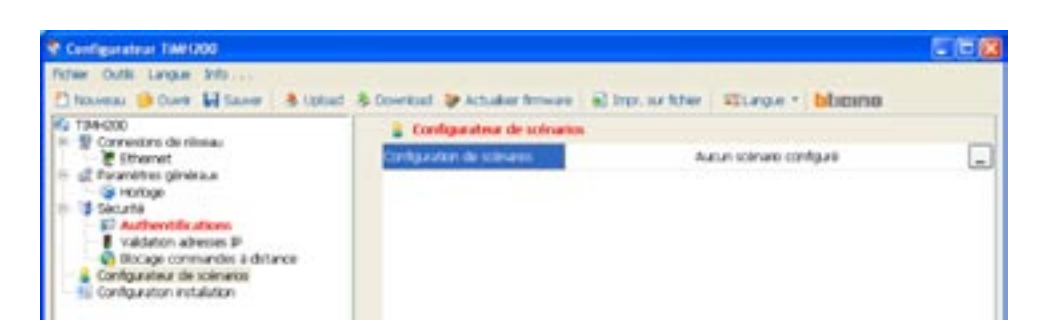

S'affiche ensuite la demande de confirmation (si le projet n'a pas été sauvegardé, s'affiche également la demande correspondante).

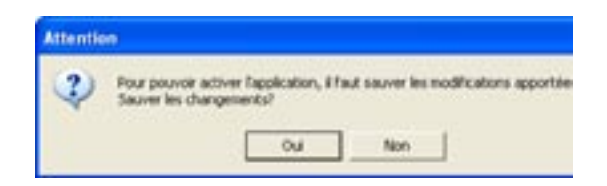

Cliquer sur "Oui" pour entrer dans la section Editeur Scénarios.

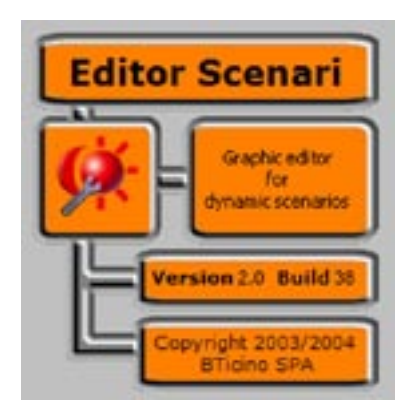

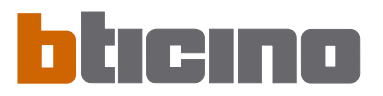

### 10.1.1 - Schermata principale e relativi menù

Les fonctions principales que l'éditeur de scénarios permet d'exécuter peuvent être sélectionnées en ouvrant les menus déroulants et en sélectionnant les différentes options. De nombreuses fonctions peuvent également être sélectionnées en double-cliquant sur la zone concernée.

Par exemple, pour modifier un scénario, il est possible de double-cliquer sur la ligne "Fichier" du champ scénarios ou bien de sélectionner l'option "Modifier" dans le menu déroulant "Scénario".

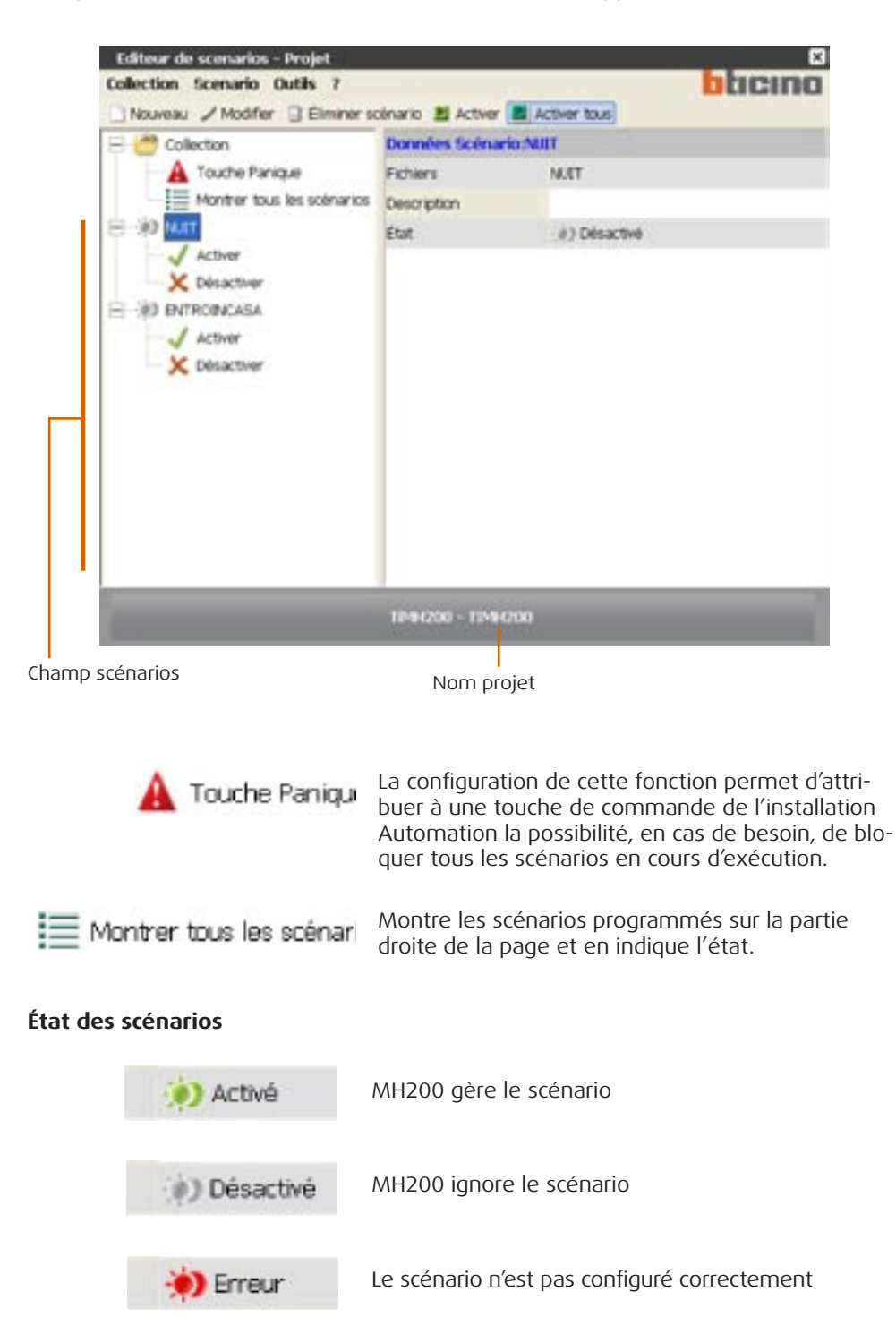

Lorsqu'on entre dans l'Editeur Scénarios, l'écran suivant apparaît:

### Menu "Collection"

| Co | diteur de so<br>diection Sci | blicing                  |                                 |  |
|----|------------------------------|--------------------------|---------------------------------|--|
|    | Exporter                     | lodifier 🖀 Éliminer et   | sinano 📓 Activer 📓 Activer tous |  |
|    | Importer                     |                          | Collection                      |  |
|    | Quitter                      | he Panique               | Nom                             |  |
|    |                              | ntrer tous les scénarios | Description                     |  |
| 8  |                              |                          | Autour                          |  |

### • Sauvegarder

sauvegarde la collection à l'intérieur d'un projet de TiMH200.

- Exporter
  - Exporte la collection de scénarios (fichier .osj) utilisable pour d'autres projets.
- Importer
  - importe des scénarios d'une collection existante (fichier .osj).
- Quitter

sort de la section Editeur Scénarios et retourne dans le programme TiMH200.

### Menu "Scénario"

| Editeur de | e scenarios - Projet                   |        |                        | ×       |  |
|------------|----------------------------------------|--------|------------------------|---------|--|
| Collection | Scenario Outils ?                      |        |                        | blicina |  |
| Nouveau    | Nouveau                                | Ctrl+N | Activer 📕 Activer tous |         |  |
| E 😁 Col    | 🥖 Modifier 🛛 👔 F2                      |        | s Scénario:NUIT        |         |  |
| A          | Eléminer                               |        | NUIT                   |         |  |
| = * ·      | Importer scenario<br>Exporter scenario |        | ¢) Désactivé           |         |  |

Nouveau

crée un nouveau scénario.

• Modifier

ouvre la fenêtre pour la modification du scénario sélectionnée

• Eliminer

élimine le scénario sélectionné

Dupliquer

Crée un duplicata du scénario sélectionné.

Importer scénario

importe un scénario (fichier .osx).

Exporter scénario

exporte un scénario (fichier .osx)

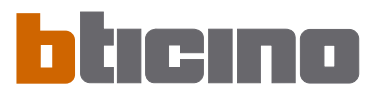

### Menu "Outils"

| Collection Scenario | Outils ?                           |                  |    | blicina |
|---------------------|------------------------------------|------------------|----|---------|
| 🗋 Nouveau 🥔 Modifie | Activer les scénarios sélectionnés |                  |    |         |
| 🚍 😁 Collection      | Activer to                         | us les scénarios | F9 |         |
| A Touche Par        | nique                              | Nom              |    |         |
| Montrer to          | us les scénarios                   | Description      |    |         |
| TILM CH-            |                                    | Autour           |    |         |
| - Activer           |                                    |                  |    |         |

### Activer les scénarios sélectionnés

active les scénarios sélectionnés parmi ceux présentes dans le champ Scénarios.

### • Activer toutes les scénarios

active tous les scénarios parmi ceux présentes dans le champ Scénarios.

### Menu "?"

| Editeur de scenarios - Projet |         |             |              | ×       |
|-------------------------------|---------|-------------|--------------|---------|
| Collection Scenario Outils ?  | Infor   | mations sur | uctiver tous | bticina |
| 😑 📸 Collection                | 1       | Collection  |              |         |
| A Touche Panique              | 1       | Nom         |              |         |
| - Montrer tous les scéna      | arios ( | Description |              |         |
| Activer                       |         | lateur      |              |         |

### • Informations sur...

visualise quelques informations relatives au programme, comme la version du logiciel.

### 10.1.3 - Importer scénarios d'une collection

Il est possible d'importer des scénarios d'une autre collection. Sélectionner du menu "**Collection**" la rubrique "**Importer**", sélectionner le fichier de la collection d'où l'on veut importer un scénario, le masque suivant apparaîtra:

| Lateur de sce | anaure - naborate buolet      |
|---------------|-------------------------------|
| Fichier       | Description scenario          |
| Dim           |                               |
| D PENTRO      | IN                            |
|               |                               |
|               |                               |
|               |                               |
|               |                               |
|               |                               |
|               |                               |
|               |                               |
|               |                               |
|               | attention and a sector of the |
|               | SONG ULPERT ULK APPLIET DE    |

Pointer la case à gauche des scénarios à importer et cliquer sur OK.

### 10.2 - Création et modification d'un Scénario

Pour créer un scénario, sélectionner du menu "Scénario" (masque principal) la rubrique "Nouveau".

La fenêtre suivante apparaît, dans laquelle on introduit le nom du scénario.

| Editeur de scenarios - Nouveau fi | hior       |
|-----------------------------------|------------|
| Définir le nom du nouveau fichie  | r script   |
| han                               |            |
|                                   | Arealar Ck |
|                                   |            |

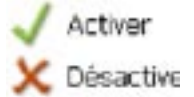

Pour chaque scénario, il est possible de configurer deux boutons d'une commande de l'installation Automation pour en activer ou en désactiver manuellement l'exécution.

Par exemple, si le scénario prévoit l'activation du système d'arrosage chaque soir de 20h00 à 22h00, en cas de repas organisé dans le jardin, il est souhaitable de pouvoir désactiver le scénario arrosage à l'aide de la touche de la commande configurée à cet effet.

Pour réactiver le scénario, il est nécessaire d'appuyer sur la touche configurée pour la fonction **Activer**.

Les commandes utilisées pour ces fonctions doivent être configurées avec **M=CEN**.

| 🖯 😁 Collection                                  | Données Scéna           | rio:NUIT      |  |
|-------------------------------------------------|-------------------------|---------------|--|
| A Touche Panique     Montrer tous les scénarios | Fichiers<br>Description | NJET          |  |
| Activer                                         | État                    | (¢) Désactivé |  |

Pour accéder à la page de configuration du scénario, sélectionner dans le menu Scénario, l'option "**Modifier**" ou bien double-cliquer sur la ligne "**Fichiers**".

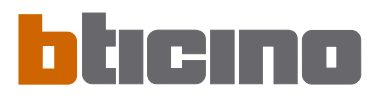

### 10.2.1 - Ecran principal et menus correspondants

Un scénario se configure au travers du masque suivant:

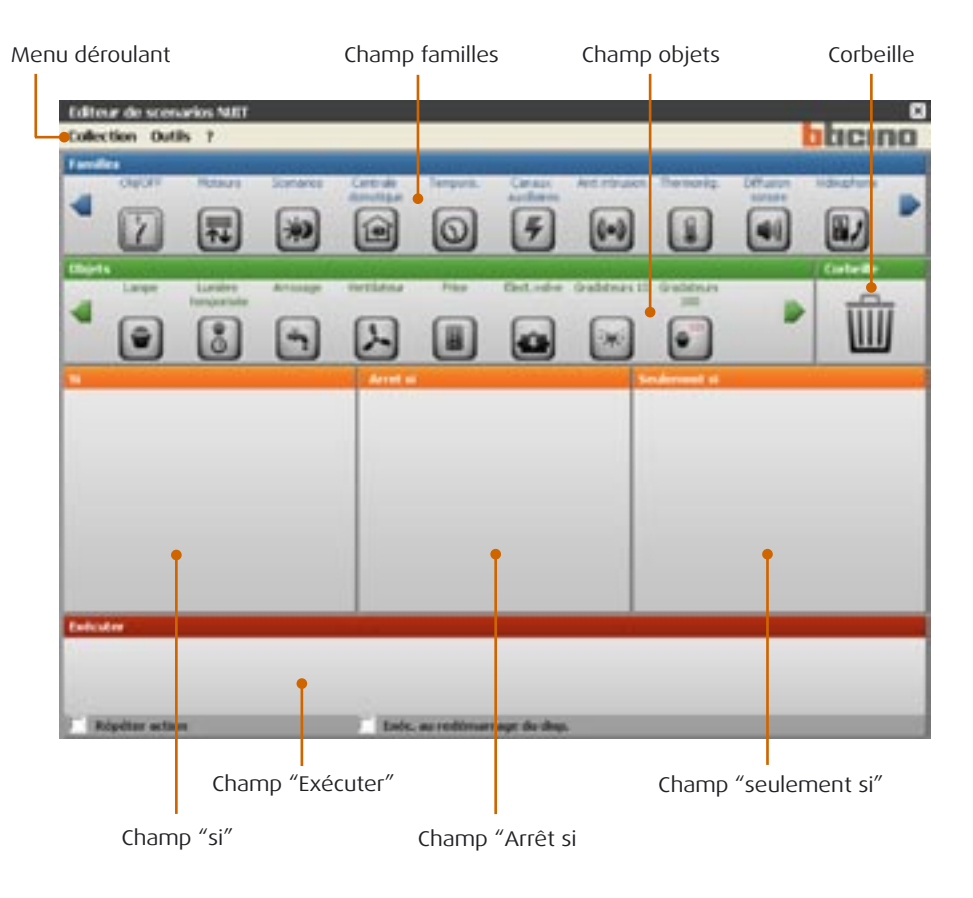

Dans le menu déroulant se trouvent les commandes suivantes:

### Menu "Collection"

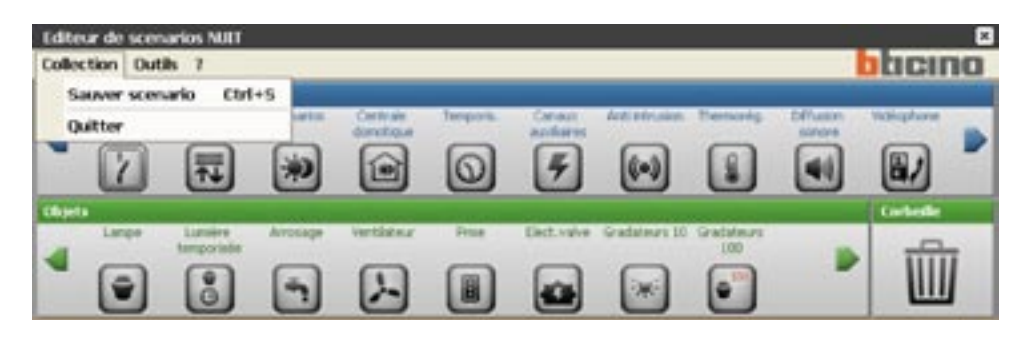

### Sauvegarder scénario

sauvegarde le scénario en cours

• Quitter

sort de cette section de modification et retourne à l'écran principal de l'Editeur Scénarios

### Menu "Outils"

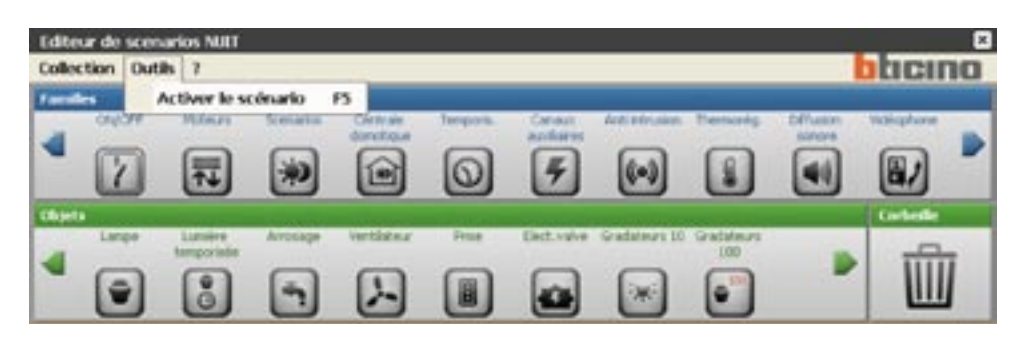

### • Activer le scénario

active le scénario en cours

### Мепи "?"

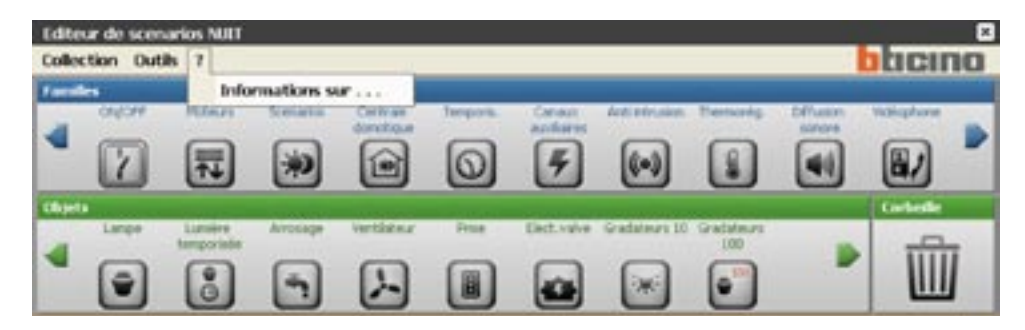

### • Informations sur ...

visualise quelques informations relatives au programme

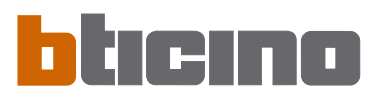

### 10.2.2 - Configurer un scénario

Dans les deux premiers champs de l'écran scénario, quelques objets répartis par fonctions My Home sont disponibles.

| Edite  | ur de scen<br>tion Out | arios NULT<br>Ils 7 |         |            |           |             |               |            |           | वित्ता     | 2 |
|--------|------------------------|---------------------|---------|------------|-----------|-------------|---------------|------------|-----------|------------|---|
| · ···· | Caultone               | Man                 | Serietz | Contrain   | Temporia. | Omen        | Activity ske  | Terraining | Diffusion | Victophane |   |
| •      |                        |                     | *       |            | 0         | F           | (•)           |            |           | 8/         |   |
| Chipel | Lange                  | Laniere             | Arosage | Vertisteur | Prise     | Elect.value | Gradateurs 10 | Gablers    |           | Larbede    |   |
| •      | •                      |                     | -       | Ŀ          |           |             |               |            |           | Û          | Ī |

Pour configurer un scénario, traîner, à l'aide de "glisser/lâcher", les icônes des objets dans les différents champs situés en-dessous.

| Edite | tion Out              | arios NUIT<br>Is 7  |          |          |             |              |             |                   |          | ्         |
|-------|-----------------------|---------------------|----------|----------|-------------|--------------|-------------|-------------------|----------|-----------|
| Farad | es.                   | Potenti             | Scenario | Centrale | Tengola.    | Small        | Artistraine | Denois            | 5ffueire | Videobare |
|       | 2                     | <b></b>             | *        |          | 0           | 5            | (•)         | 1                 | •        |           |
| 4     | Linge                 | Lunder<br>Inspected | Arrouge  | Vertizez |             | Erel, valve  |             | Gradateori<br>100 |          | 勭         |
|       | J.                    |                     |          |          |             |              |             | ediment a         |          |           |
| Entra | for<br>foretter activ |                     |          | Table    | as redirias | rage da dap. |             |                   |          |           |

En fonction du champ dans lequel il est traîné, l'objet assume une fonction déterminée et plus particulièrement:

- Dans le champ "Si", l'objet définit l'événement qui activera le scénario.
- Dans le champ "Arrêt si", l'objet définit l'événement qui bloquera l'exécution du scénario.
- Dans le champ "Seulement si", l'objet définit une restriction à l'exécution du scénario (telle une période de temps ou un état d'un dispositif).
- Dans le champ "Exécuter", l'objet définit l'action ou la suite d'actions à accomplir. Ce champ est le seul obligatoire.

Si un objet est traîné dans une zone non pertinente, l'icône de la souris assume la forme suivante 🚫 pour indiquer que l'opération n'est pas valide.

Les objets peuvent être éliminés en les déplaçant dans le champ "Corbeille".

Dans le cas où seraient ajoutés deux objets ou plus dans le champ "**Seulement si**", entre ceux-ci s'affiche l'icône et en cliquant deux fois sur celle-ci s'affiche la fenêtre dans laquelle il est nécessaire de définir le lien entre les objets. En cas de sélection de "**AND**", pour que le scénario soit activé, les deux conditions définies par les objets doivent être remplies ; en sélectionnant "**OR**" une seule des deux conditions suffit.

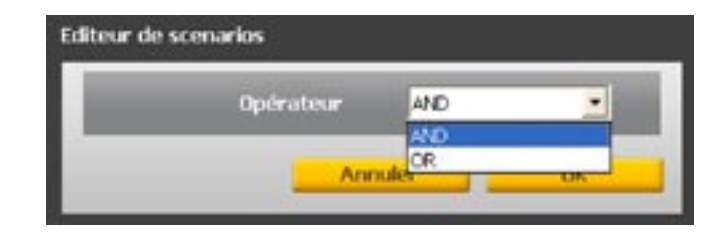

### 10.2.3 - Familles/Objets

Dans le champ "Familles", se trouvent les icônes des fonctions My Home.

En cliquant sur l'icône d'une fonction (ex.: ON/OFF), dans le champ "**Objets**" les Objets qui composent la Famille choisie sont visualisés.

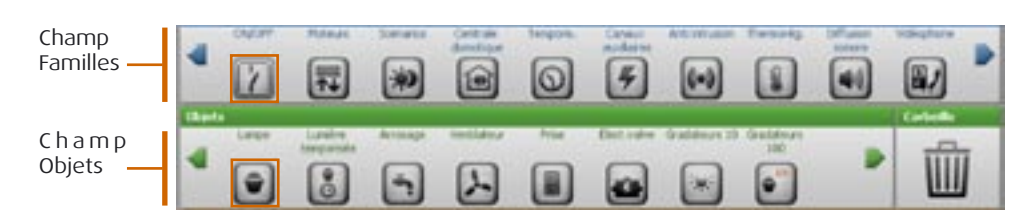

En traînant l'Objet (ex.: Lampe), au moyen de "glisser/lâcher", dans le champ souhaité (ex.: Si), au relâché de la touche de la souris, un masque est ouvert pour la configuration de l'Objet traîné.

| ON/OFF       | Système     |
|--------------|-------------|
| luce ingraso | Description |
| ON           | Action      |
| Actuatour 11 | Objet       |
| Bus local    | Niveau      |
| Adresse 01   | Interface   |

Les masques et les données demandées pour la configuration peuvent varier en fonction du type d'Objet et du champ dans lequel l'objet est traîné.

Pour configurer l'Objet, sélectionner les données des menus déroulants proposés dans le masque de configuration, appuyer sur Ok pour confirmer.L'Objet configuré est visualisé dans le champ choisi avec une icône graphique qui en indique l'état ou la fonction attribuée.

Dans les pages suivantes, les Objets appartenant à chacune des Familles de fonctions My Home sont montrés avec leur masque de configuration.

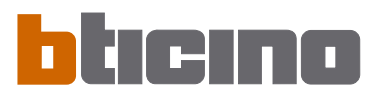

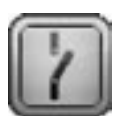

### Famille On/Off

Cette famille comprend les objets dont l'état peut être sur ON ou OFF. Pour visualiser tous les objets, cliquer sur les flèches vertes.

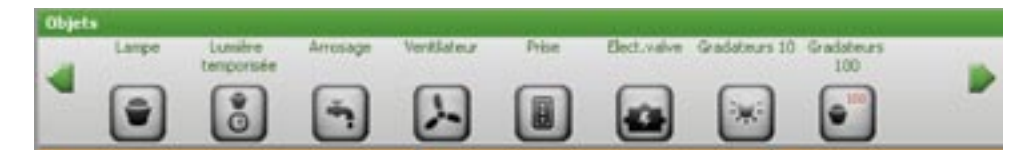

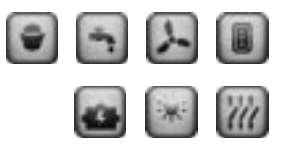

Page de configuration pour les objets suivants:

Lampe, Arrosage, Ventilateur, Prise, Élect.valve, Gradateur 10 et Ensemble.

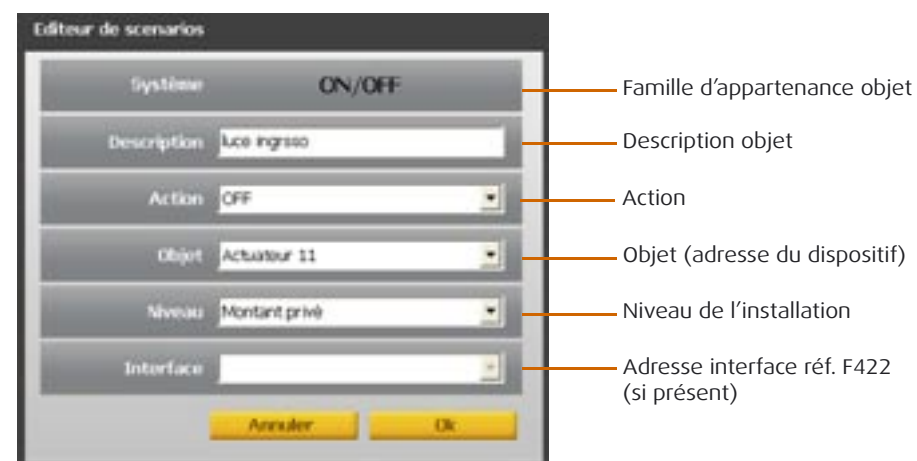

L'objet "Ensembles" représente un regroupement d'actionneurs appartenant à une Pièce, un Groupe spécifiques ou répondant à une commande Générale.

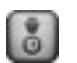

### Objet Lumière temporisée

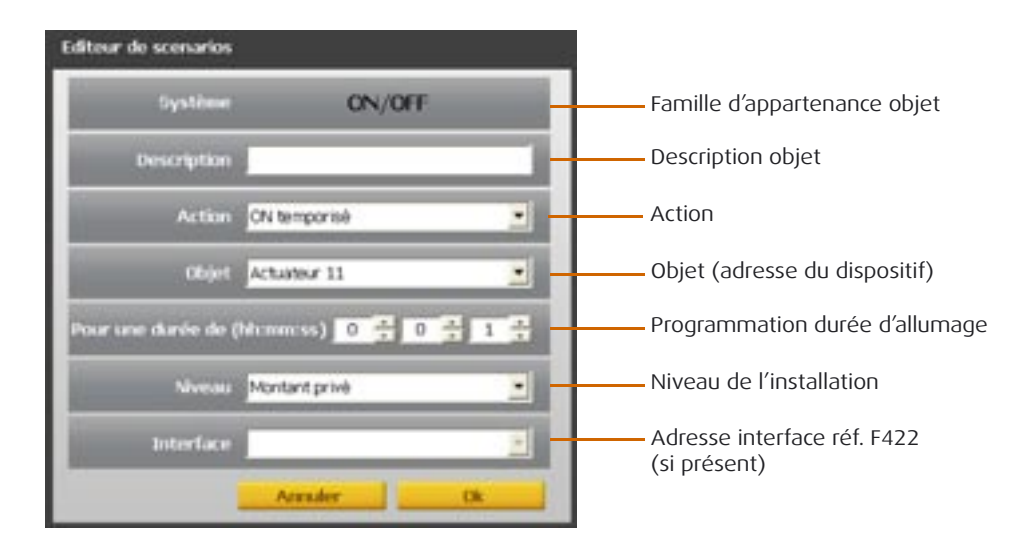

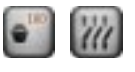

### Objets Gradateur 100 et Ensemble Gradateur 100

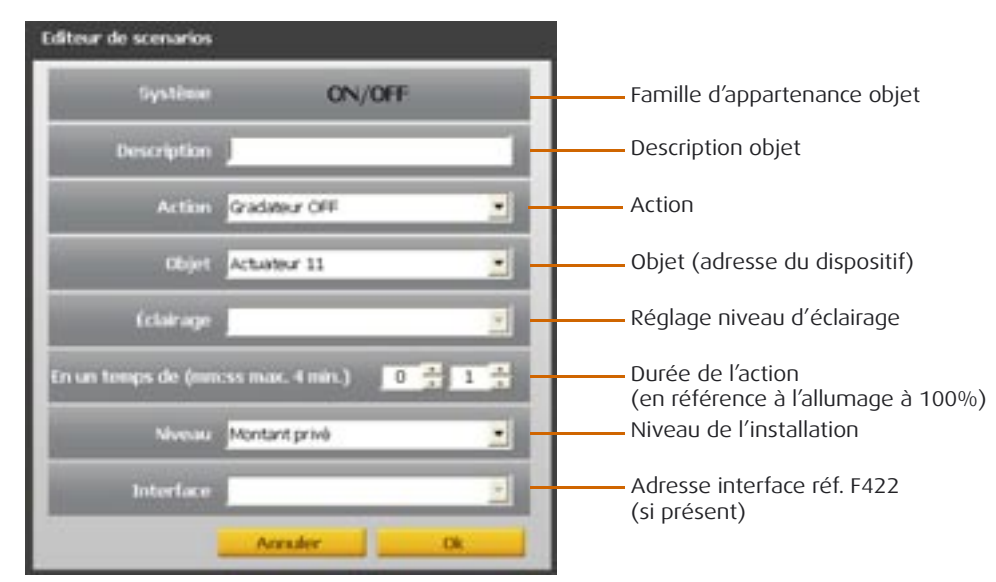

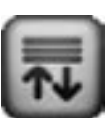

### **Famille Moteurs**

Cette famille comprend les objets qui peuvent avoir les états de HAUT et BAS ou OU-VRIR et FERMER.

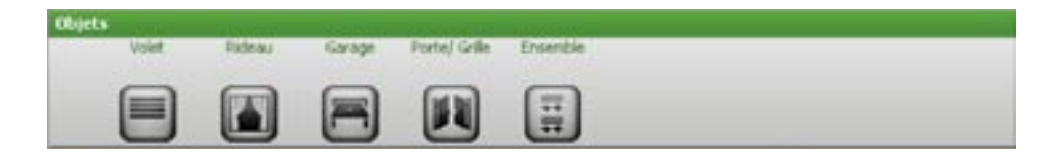

Page de configuration pour la famille Moteurs

| Editeur de scenarios |                                             |
|----------------------|---------------------------------------------|
| Système Moteurs      | Famille d'appartenance objet                |
| Description          | Description objet                           |
| Action Volets STOP   | Action                                      |
| Objet Actuator 11    | Objet (adresse du dispositif)               |
| Niveou Montant prive | Niveau de l'installation                    |
| Interface            | Adresse interface réf. F422<br>(si présent) |
| Annuler Dk           |                                             |

L'objet "Ensembles" représente un regroupement d'actionneurs appartenant à une Pièce, un Groupe spécifiques ou répondant à une commande Générale.

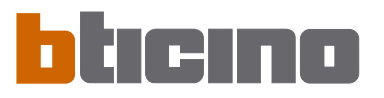

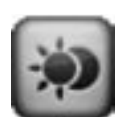

### Famille Scénarios

Cette famille identifie un objet en mesure de produire des scénarios, telles que la Centrale réf. N4681 ou la réf. F420.

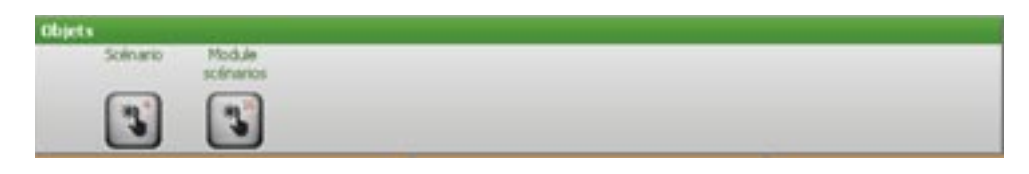

### Page de configuration pour la famille Scénarios

| Editeur de scenarios |                                             |
|----------------------|---------------------------------------------|
| Système Scenarios    | Famille d'appartenance objet                |
| Description          | Description objet                           |
| Action Scinario 1    | Action (numero dello scenario               |
| objet Contrale Os 💽  | Objet                                       |
| Niveau Montant privé | Niveau de l'installation                    |
| Interface            | Adresse interface réf. F422<br>(si présent) |
| Annuler Ok           |                                             |

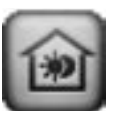

### Famille Commande Scénario

Cette famille contient la commande configurée en modalité CEN.

| Objets                |  |  |
|-----------------------|--|--|
| Tdiéconmande Commande |  |  |
| i (i                  |  |  |

### Page de configuration pour la famille Commande Scénarios

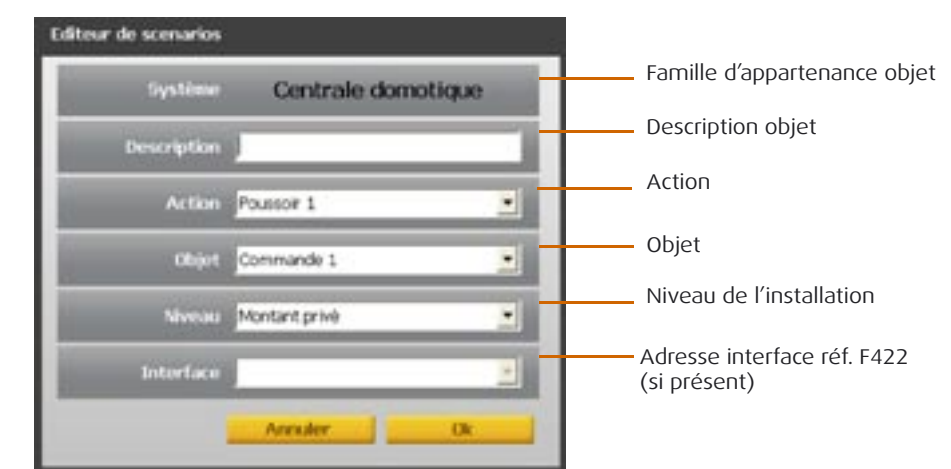

Pour plus de détails sur cette modalité, voir la "Notice d'installation du Programmateur scénarios réf. MH200".

Attention: pour la configuration des commandes de cette famille, il est recommandé de ne pas attribuer, dans le champ Objet, les adresses 10, 20, 30, 40, etc.

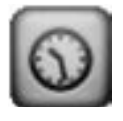

### Famille Temps

Cette famille comprend les objets qui permettent de spécifier une période de temps. Les masques de configuration des objets appartenant à cette famille varient en fonction de l'Objet sélectionné et du champ de positionnement.

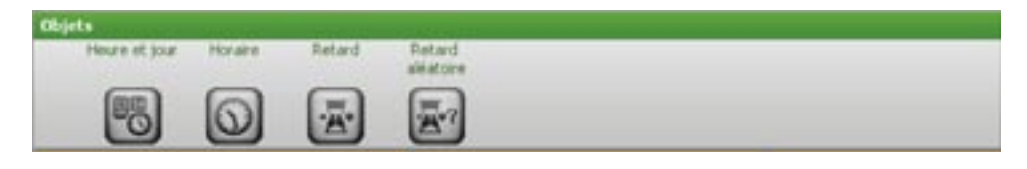

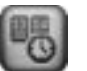

### Objet Heure et Jour

Si l'objet est traîné dans les champs "Si" ou "Arrêt si", le masque suivant apparaît, dans lequel il est possible de configurer l'heure et la date de début du scénario.

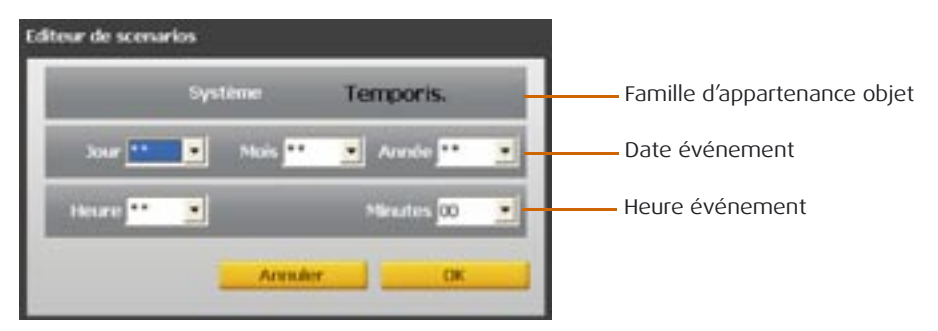

Si l'objet est traîné dans le champ "Seulement si", le masque de configuration suivant, subdivisé en trois zones distinctes, est proposé; il est possible d'y définir un intervalle de temps pendant lequel le scénario est exécuté.

| Editour de scenarios                                                                                       |                                            |
|----------------------------------------------------------------------------------------------------|--------------------------------------------|
| Costine Temporis.                                                                                          |                                            |
| Planification horaint                                                                                      | Plantik at her herbehand alter             |
| Heare         Transfer Inverse         Toylours           Op 1         10         10         10         10 | Dian Ding Ding<br>Dian Dinan Disan<br>Ding |
| Piriode annuelle                                                                                           |                                            |
| Techors Periode<br>De 1 00-00-2007 - A 1 00-00-200                                                         | -                                          |
| Area                                                                                                    | uky DK                                     |

### **Planification horaire**

**Heure**: en cliquant sur ce poussoir, le champ "De Heure" est activé, dans lequel il est possible de spécifier l'heure précise à la minute à laquelle le scénario doit fonctionner. **Tranche horaire**: en cliquant sur ce poussoir, les champs "De Heure" et "A Heure" sont activés, dans lesquels il est possible de spécifier une tranche horaire au cours de laquelle le scénario doit être exécuté.

**Toujours**: en cliquant sur ce poussoir, les champs "De Heure" et "A Heure" sont désactivés. La planification horaire couvre toutes les 24 heures.

### Planification hebdomadaire

Dans cette zone, il est possible de sélectionner les jours de la semaine, pendant lesquels exécuter le scénario.

### Période annuelle

**Période**: en cliquant sur ce poussoir, les champs "De Heure" et "A Heure" sont activés, dans lesquels il est possible de spécifier la période de temps de validité du scénario.

**Toujours**: en cliquant sur ce poussoir, les champs "De Heure" et "A Heure" sont désactivés. Dans ce cas, le scénario sera toujours actif.

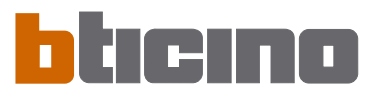

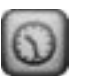

### **Objet Heure**

Si l'objet est traîné dans les champs "Si" ou "Arrêt si", le masque suivant apparaît, dans lequel il est possible de définir l'heure de début du scénario.

| Editeur de scenarios |                              |
|----------------------|------------------------------|
| système Temporis.    | Famille d'appartenance objet |
| Description          | — Description objet          |
| Horairo 14:27        | — Heure événement            |
| Annuler Dk           |                              |

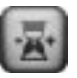

### **Objet Retard**

Cet Objet spécifie un temps d'attente avant l'exécution d'une nouvelle action; il peut être traîné seulement dans le champ "Exécuter".

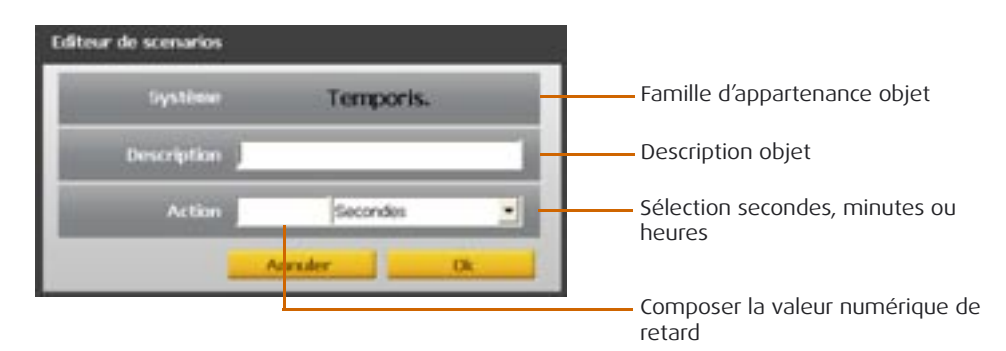

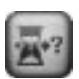

### **Objet Retard random**

Cet objet indique un temps d'attente avant l'exécution d'une nouvelle action; il peut être glissé uniquement dans le champ "Exécuter". Indiquer un temps de retard minimum et maximum: le Programmateur scénarios sélectionnera ensuite au cas par cas le retard à l'intérieur de l'intervalle programmé.

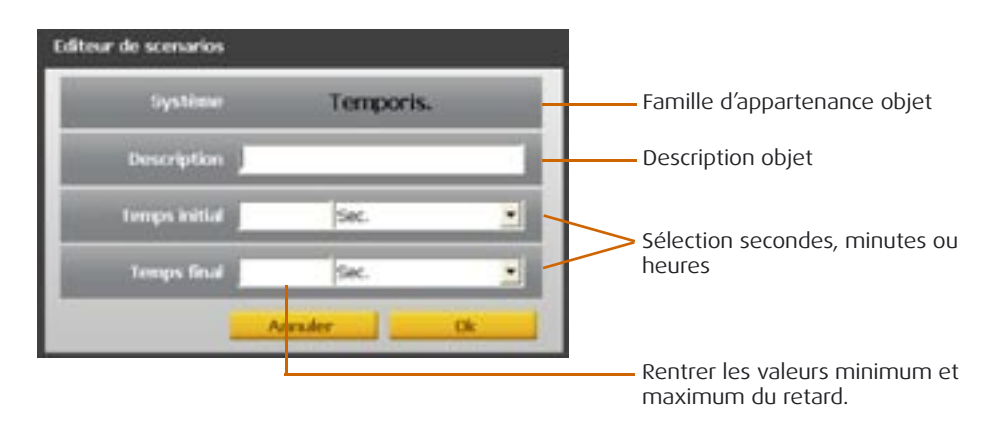

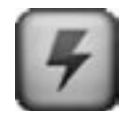

### Famille Canaux Auxiliaires

Cette famille identifie un objet constitué de la commande ON et OFF, gérée sur un des 9 canaux auxiliaires.

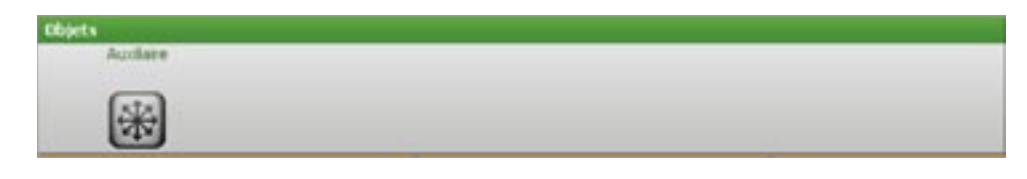

### Page de configuration pour la famille Canaux Auxiliaires

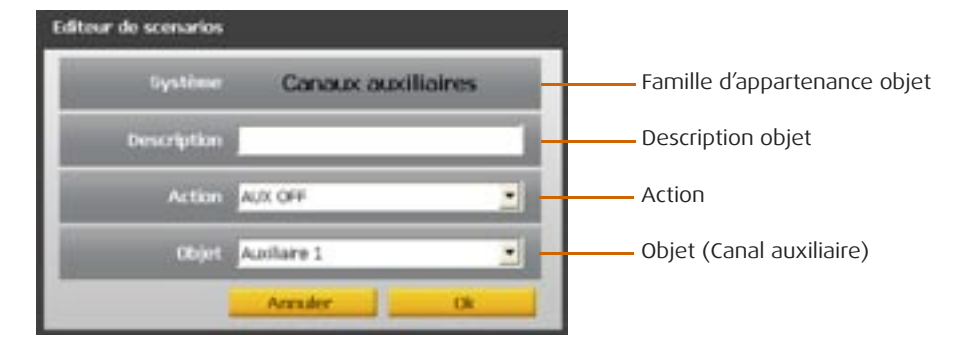

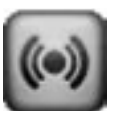

### **Famille Antivol**

Cette famille permet d'activer un scénario en cas de déclenchement d'une alarme; il est possible d'indiquer le type d'alarme et la zone.

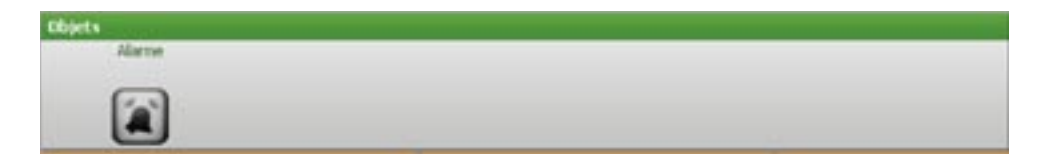

### Page de configuration pour la famille Antivol

| Editeur de scenarios   |                              |
|------------------------|------------------------------|
| Système Anti Intrusion | Famille d'appartenance objet |
| Description            | Description objet            |
| Action Anti-intrusion  | Action (alarme)              |
| Objet Zone 1. 💌        | Objet (Zone)                 |
| Annuler Ok             |                              |

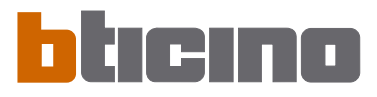

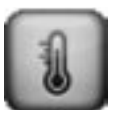

### Famille Thermorégulation

Cette famille comprend les objets relatifs au système de thermorégulation. Les pages de configuration varient en fonction de l'objet sélectionné.

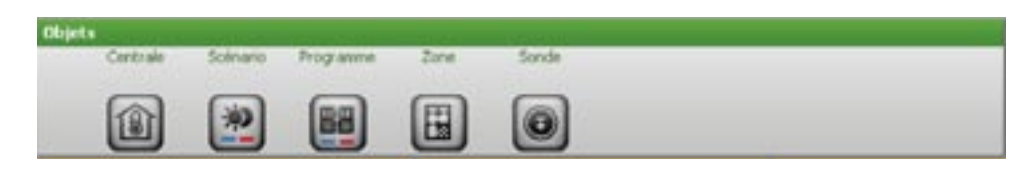

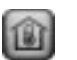

### **Objet Centrale**

Cet objet permet, dans des conditions données, de placer la centrale du système de thermorégulation dans la modalité indiquée dans le champ Action ; il peut être glissé uniquement dans le champ "**Exécuter**".

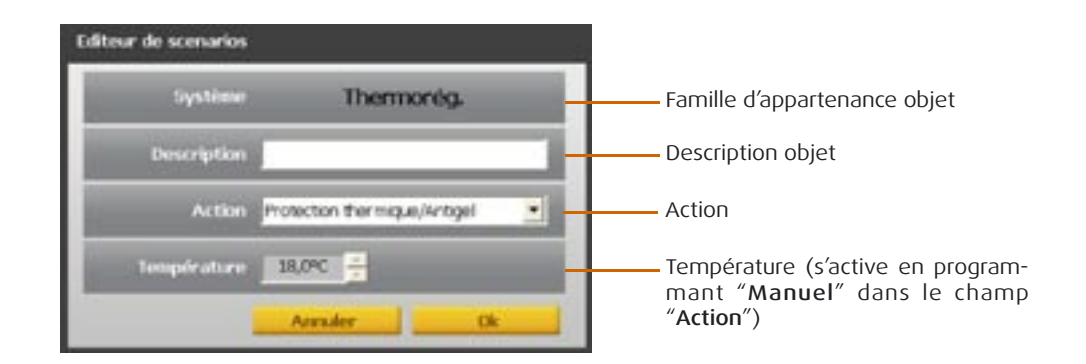

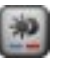

### **Objet Scénario**

Cet objet permet d'activer un des scénarios programmés sur la Centrale ; il peut être glissé uniquement dans le champ "Exécuter".

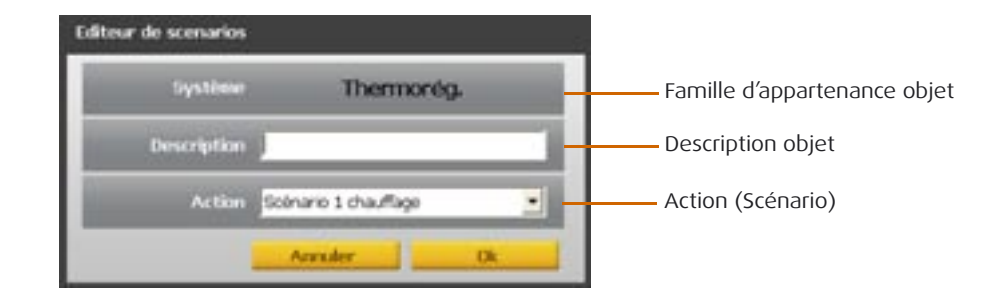

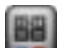

### **Objet Programme**

Cet objet permet d'activer un des programmes mémorisés sur la Centrale ; il peut être glissé uniquement dans le champ "Exécuter".

| Editeur de scenarios |                      |                              |
|----------------------|----------------------|------------------------------|
| Système              | Thermorég.           | Famille d'appartenance objet |
| Description          |                      | Description objet            |
| Action Pro           | gramme 1 chauffage 🔄 | Action (Programme)           |
| -                    | Annuler Dk           |                              |

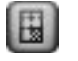

### Objet Zones

Si l'objet est glissé dans le champ "Quand se produit" ou "Arrêter quand se produit", s'affiche la page suivante qui permet de définir la condition de la zone qui activera le scénario. S'il est glissé dans le champ "Exécuter", il permet, dans certaines conditions, de placer une zone du système de thermorégulation dans la modalité programmée dans le champ Action ; il ne peut être glissé dans le champ "Seulement si".

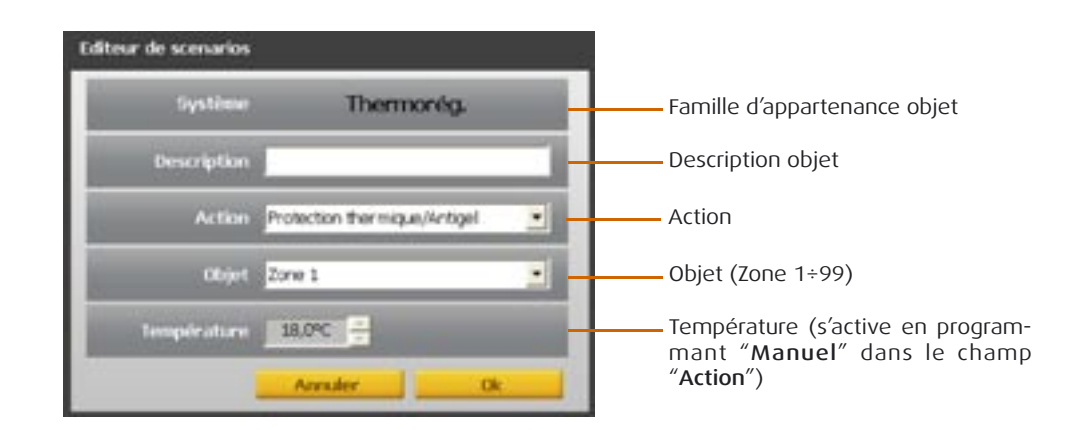

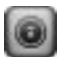

### Objet Sonde

Cet objet permet de lier l'activation du scénario au niveau de température mesurée par une sonde donnée ; il peut être glissé uniquement dans le champ "**Seulement si**".

| Editeur de scenarios | 6                   |                                                                  |
|----------------------|---------------------|------------------------------------------------------------------|
| Système              | Thermorég.          | Famille d'appartenance objet                                     |
| Description          |                     | ——— Description objet                                            |
| Action               | Température mesurée | Action                                                           |
| Objet                | Zone 1              | Objet (Zone 1÷99)                                                |
| Sonde                | Sonde Manter        | Sonde (indique la sonde à l'intérieur de la zone)                |
| Si T mesurde         | Acculer Dk          | Programmation du niveau de tem-<br>pérature activant le scénario |

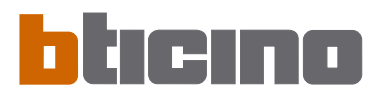

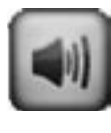

### **Famille Diffusion Sonore**

Cette famille comprend les objets relatifs au système de diffusion sonore. À l'exception de l'objet "Amplificateur", qui peut être glissé dans tous les champs de programmation, les autres objets peuvent être glissés uniquement dans le champ "Exécuter". Les objets "Source Radio MC" et "Source AUX MC" doivent être utilisés uniquement en présence de la "Matrice Multicanal" sur le système.

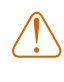

Attention: en cas d'utilisation de commandes de réglage du volume ou d'allumage des sources, s'assurer d'avoir également ajouté une commande d'allumage de l'amplificateur.

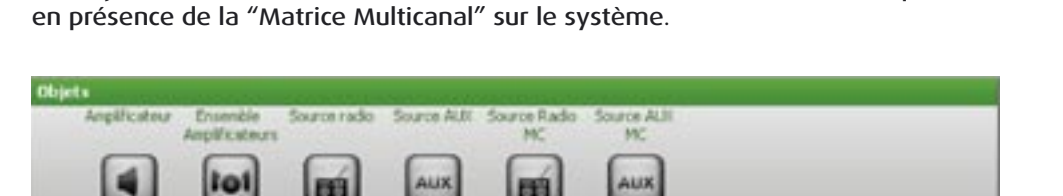

Page de configuration pour la famille Diffusion Sonore

| Editeur de scenarios |                    |                              |
|----------------------|--------------------|------------------------------|
| Gystiner             | Diffusion sonore   | Famille d'appartenance objet |
| Description          |                    | Description objet            |
| Action               | Amplificatiour OFF | Action                       |
| Objet                | Amplificateur 01   | Objet                        |
|                      | Annuler Ok         |                              |

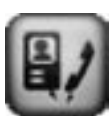

### Famille Vidéophonie

Cette famille comprend les objets relatifs au système de Vidéophonie. Les objets "Lum. escaliers de PE", "Lum. escaliers de PI", "Serrure" et "Répondeur" peuvent être glissés uniquement dans le champ "Exécuter". L'objet "Caméra" ne peut être glissé dans le champ "Seulement si" alors que l'objet "Interphone" peut être glissé dans les champs "Quand se produit".

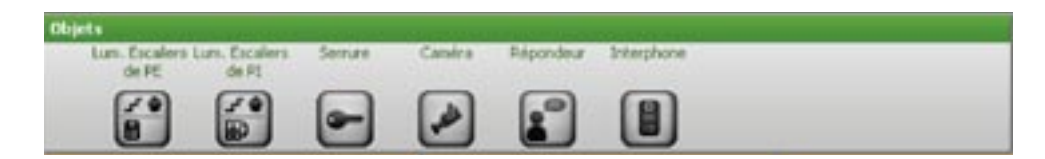

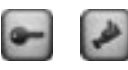

Page de configuration pour les objets: Serrure et Camera

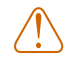

Attention:Quand est programmée une commande ON, veiller à programmer dans le scénario la commande OFF correspondante. Dans le cas où sur l'actionneur d'allumage Lumières escaliers, aucun retard n'est programmé, indiqué un temps de retard entre la commande ON et la commande OFF.

| diteur de scenarios |                   |                                 |
|---------------------|-------------------|---------------------------------|
| Système             | Vidéophone        | — Famille d'appartenance objet  |
| Description         |                   | — Description objet             |
| Action              | Lum. escalers OFF | Action                          |
| Objet               | Poste externe 00  | — Objet (adresse du dispositif) |
| Niveau              | Montant privé     | — Niveau de l'installation      |
|                     | Annuler Ok        |                                 |

Page de configuration pour les objets:

Lum. escaliers de PE et Lum. escaliers de PI

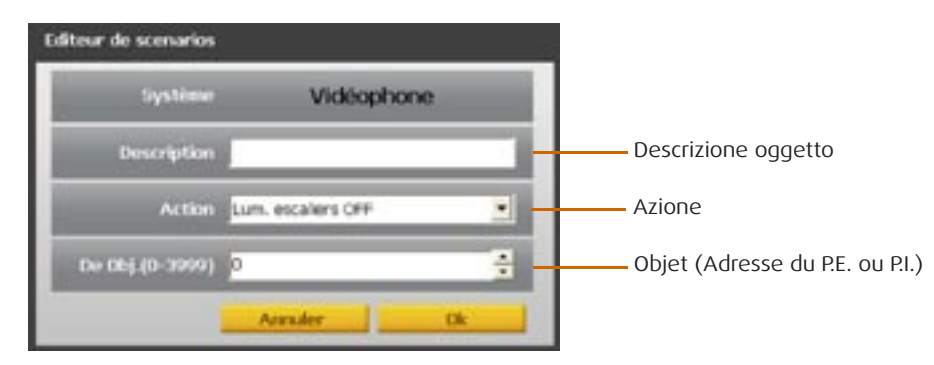

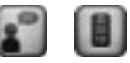

Page de configuration pour les objets: **Répondeur et Interphone** 

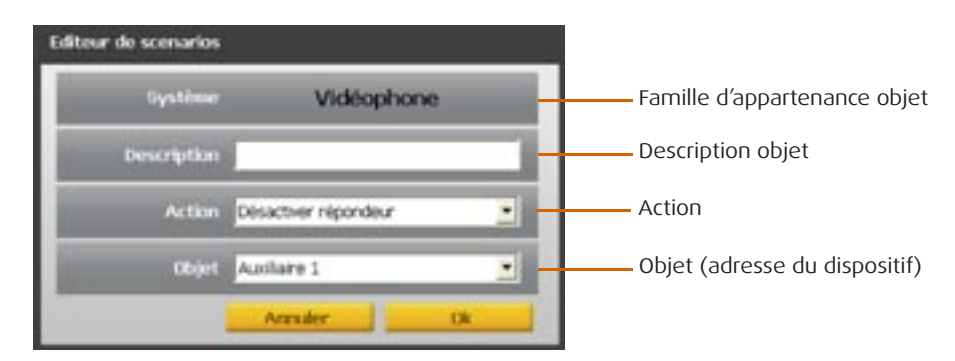

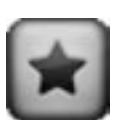

### Famille Commandes spéciales

Cette famille permet d'ajouter dans le champ "**Exécuter**" l'objet "**Bloquer/Débloquer**", dont l'action se réfère à un actionneur donné de l'installation, qui peut être bloqué dans l'état dans lequel il se trouve ; pour revenir au fonctionnement normal, l'actionneur requiert une commande analogue de déblocage envoyée par le Programmateur de scénarios MH200.

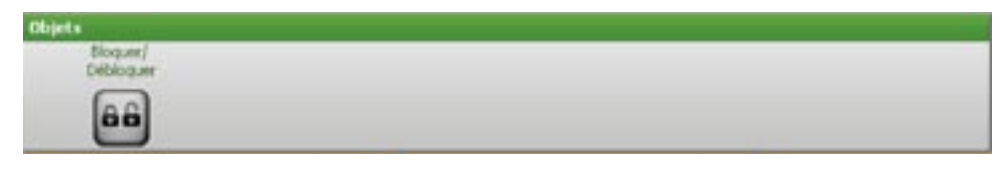

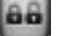

### **Objet Bloquer/Débloquer**

| Editeur de scenarios | 6                   |                                             |
|----------------------|---------------------|---------------------------------------------|
| Système              | Commandes spéciales | Famille d'appartenance objet                |
| Description          |                     | ——— Description objet                       |
| Action 1             | Bloguer 👱 🚽         | Action                                      |
| Objet                | Actuatory 11        | Objet (adresse de l'actionneur)             |
| Niveau               | Montant privé       | Niveau de l'installation                    |
| Interface            |                     | Adresse interface réf. F422<br>(si présent) |
| -                    | Annuler Ok          |                                             |

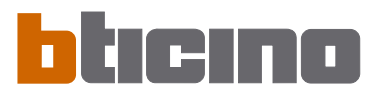

### 10.2.4 - Champs d'insertion

### Si

Dans ce champ il est possible de définir l'**événement qui activera le scénario**.Il est possible d'introduire plusieurs évènements, dans ce cas ils seront liés entre eux par un OU logique, c'est-à-dire que le scénario s'activera si l'un ou l'autre événement se produit.

| a second second s | Contraction of the second second second second second second second second second second second second second s |  |
|----------------------------------------------------------------------------------------------------|----------------------------------------------------------------------------------------------------|--|
| Contraction (1)                                                                                                    |                                                                                                    |  |
|                                                                                                    |                                                                                                    |  |
| telline an                                                                                                    |                                                                                                    |  |
| discussion 11                                                                                                    |                                                                                                    |  |
| (m)                                                                                                    |                                                                                                    |  |

**Exemple**: scénario activé par l'allumage d'une lampe ou lorsque se produit un événement géré avec un canal auxiliaire.

### Arrêt si

Dans ce champ il est possible de définir l'**événement qui bloquera l'exécution du scénario**. Comme pour le champ précédent, dans le cas de plusieurs évènements, ceux-ci seront liés entre eux par un OU logique, c'est-à-dire que le scénario sera bloqué par un événement ou bien par un autre.

| • | And A |  |
|---|-------|--|
|   |       |  |

**Exemple**: scénario bloqué par la désactivation (OFF) d'un dispositif qui génère une information sur un canal auxiliaire.

### Seulement si

Dans ce champ il est possible de définir **un ou plusieurs évènements qui conditionneront l'exécution du scénario**.

Le scénario sera exécuté seulement si les évènements présents dans ce champ se seront produits. Dans le cas de plusieurs évènements, ceux-ci seront liés entre eux par les opérateurs logiques "OU" et "ET".

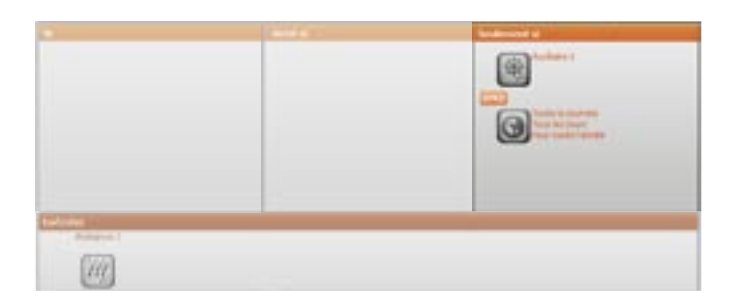

### **Opérateurs OR - AND**

Dans le cas où seraient ajoutés deux objets ou plus dans le champ "Seulement si", entre ceux-ci s'affiche l'icône et en cliquant deux fois sur celle-ci s'affiche la fenêtre dans laquelle il est nécessaire de définir le lien entre les objets. En cas de sélection de "AND", pour que le scénario soit activé, les deux conditions définies par les objets doivent être remplies ; en sélectionnant "OR" une seule des deux conditions suffit.

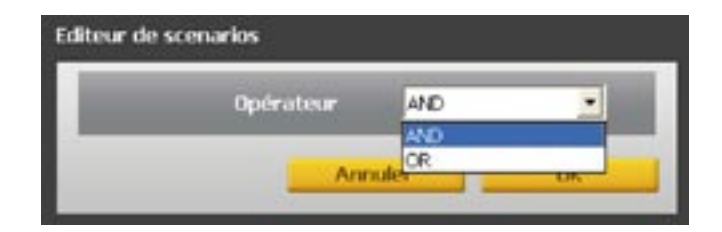

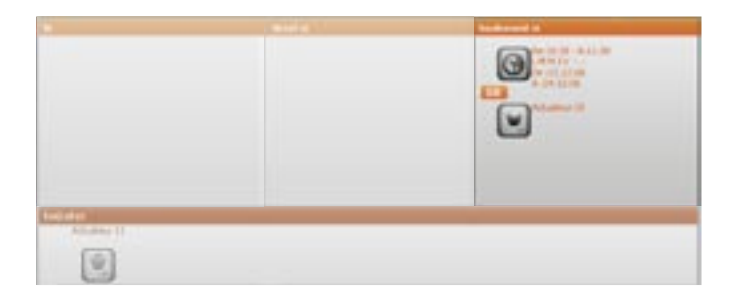

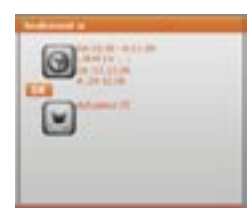

**Exemple**: le scénario sera exécuté de 10h30 à 11h30 du lundi au vendredi sur la période comprise entre le 12.12.06 et le 24.12.06; ou bien (condition **DR**) quand la lampe (Actionneur 15) de l'entrée est allumée.

### Exécuter

Dans ce champ sont définies **les actions que le scénario exécute**, une fois activée. Le scénario exécutera les actions présentes dans l'ordre d'insertion dans le champ. Pour insérer un objet entre deux autres déjà présents, il suffit de le traîner entre les deux (une barre verticale apparaîtra pour indiquer la position d'insertion).

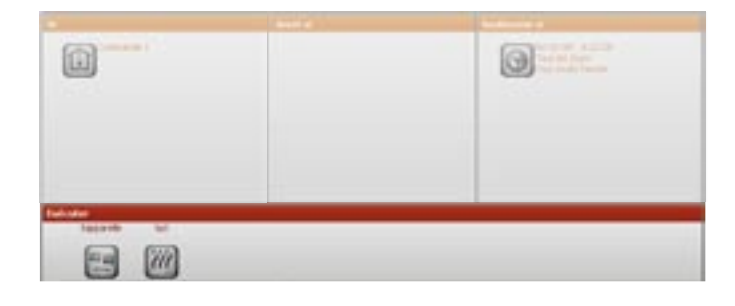

**Exemple**: l'exécution du scénario activera une commande (Général ON) sur tous les actionneurs appartenant à la famille ON/OFF et une commande (Général Fermer) sur tous les actionneurs de la Famille Moteurs.

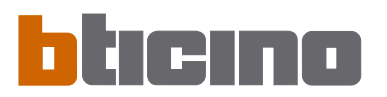

### Répéter Actions

Cocher cette case de telle sorte que le scénario défini soit cyclique ; quand le scénario termine les actions présentes dans le champ **"Exécuter**", il recommence depuis le début.

🐨 Répéter action 👘 Exéc. au redémarrage du disp.

**Exemple**: exécution du scénario suivant d'une durée de 10 minutes, sur la plage horaire comprise entre 20h00 et 22h00: arrosage jardin + ouverture volet rez-de-chaussée + fermeture volets premier étage + allumage lumières jardin.

Si la case "Répéter Actions" n'est pas cochée, la séquence d'actions présentes dans le champ "Exécuter" est exécutée une seule fois, alors que si la case est cochée, la séquence se répète cycliquement toutes les 10 minutes entre 20h00 et 22h00. Cette fonction peut être utilisée pour simuler la présence d'une personne dans l'habitation sans devoir créer de scénarios complexes d'une durée de plusieurs heures.

### Exécuter au redémarrage du dispositif

Pointer cette case si l'on souhaite que, au cas où le Programmateur MH200 s'éteint par coupure d'alimentation à l'installation, le scénario, qui à ce moment est en cours d'exécution, se poursuive au redémarrage du dispositif.

### Répéter action 👻 Exéc. au redémarrage du disp.

Par exemple pour le scénario de simulation présence précédemment illustré, il faudrait pointer aussi cette case, de façon à ce que au cas où viendrait à manquer l'alimentation dans l'installation, au rétablissement suivant, le scénario continue l'exécution précédemment interrompue.

En activant cette fonction, il se crée un cycle infini d'actions, il est donc important de faire très attention à la définition des évènements de STOP pour interrompre le scénario et/ou dans la configuration de périodes de temps bien définies.

### 11. Exemple: création d'un nouveau projet

Pour éclaircir les opérations de configuration décrites dans les pages précédentes, un exemple guidé de création d'un nouveau projet est illustré ci-après.

1) Démarrer l'application TIMH200;

- Dans le Menu initial cliquer sur l'option "Créer nouveau projet".
- TIMH200

|    | Calminian propri          |    |
|----|---------------------------|----|
|    | Gent year hitted          |    |
|    | Uphone configuration      |    |
| -  | Description in adaptation |    |
| -  | Adultation Descent        |    |
| -  | Lege                      | .4 |
|    |                           |    |
| 40 | Terrere aphysion          |    |

 Nommer le projet à configurer, par exemple "Ma Maison", cliquer sur Confirmer pour continuer l'opération;

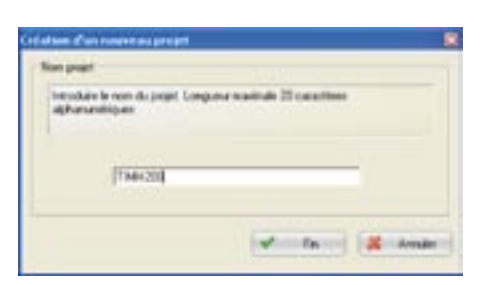

4) Sélectionner "Configurateur de scénarios" et double-cliquer sur l'indication présente dans le champ central.

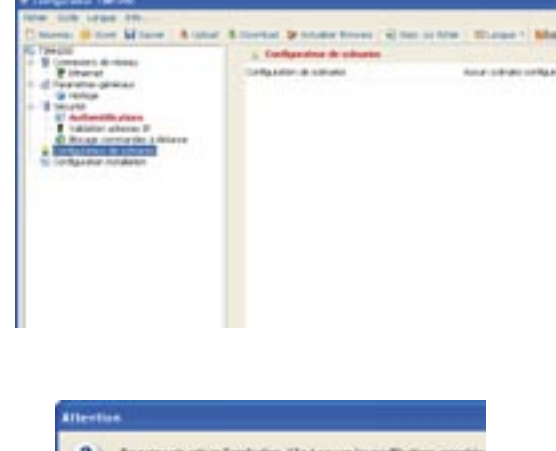

dans le masque Attention confirmer le choix en cliquant sur **Oui**;

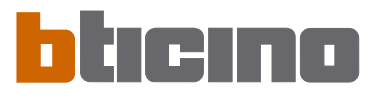

5) L'application **Editeur Scénarios** est démarrée;

6) Remplir les champs données Collection

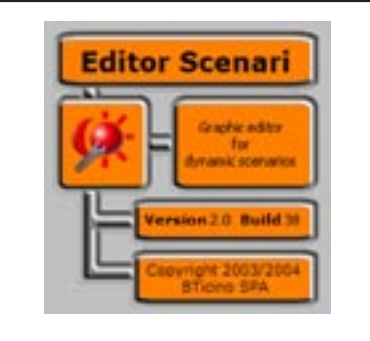

| A fixate for      |                |               |  |
|-------------------|----------------|---------------|--|
| adventured him    |                | 8/79          |  |
| The second of the | a les scimance | Description . |  |
|                   |                | holes a       |  |
|                   |                |               |  |

 Sélectionner dans le menu "Scénario" la rubrique "Nouveau".

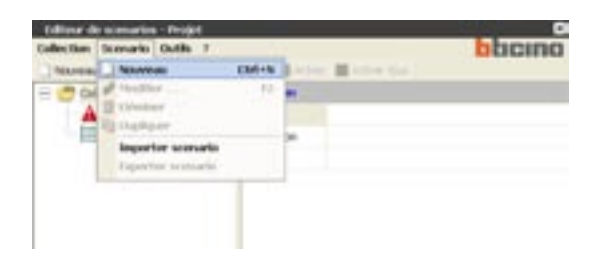

 Composer le nom du premier scénario, par exemple SCÉNA-RIO1. Confirmer en cliquant sur OK.

| initiate it came the instrum the scatte                                                                                                    | - |
|----------------------------------------------------------------------------------------------------|---|
| Course address                                                                                                    |   |
| Contraction of the local division of the local division of the loc |   |

- 9) Pour accéder à la zone de confirmation du scénario, sélectionner dans le menu "Scénario" la rubrique "Modifier". Cette opération équivaut à double-cliquer sur "Fichiers" dans le champ Scénarios.
- **10**) Le masque pour la configuration du SCÉNARIO1 est visualisé.

Il faut définir maintenant les actions que le scénario devra exé-

cuter à son activation.

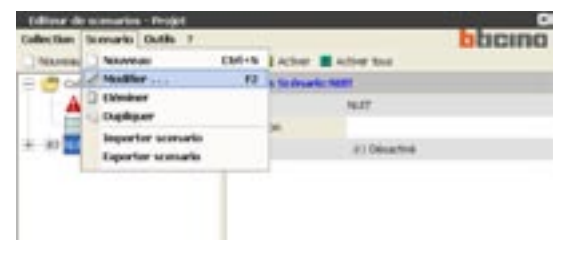

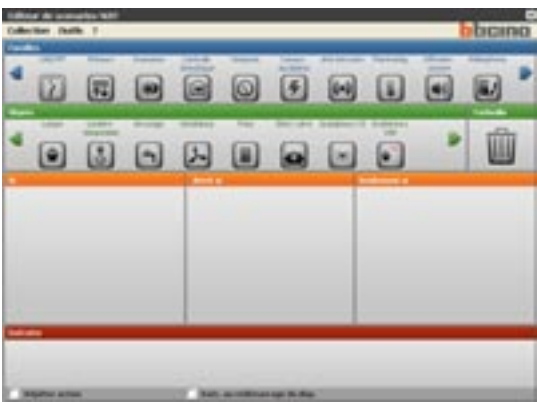

### Définition du SCÉNARIO1

Le scénario que l'on veut réaliser devra exercer tous les jours, dans l'intervalle de temps compris entre 20:00 heures et 22:00 heures, les actions suivantes:

- fermeture des volets de la Pièce 2
- allumage des lampes appartenant au Groupe 4

L'activation du scénario se fait en appuyant sur le poussoir T2 du dispositif CEN de commande réf. L4652/3 de l'installation My Home.

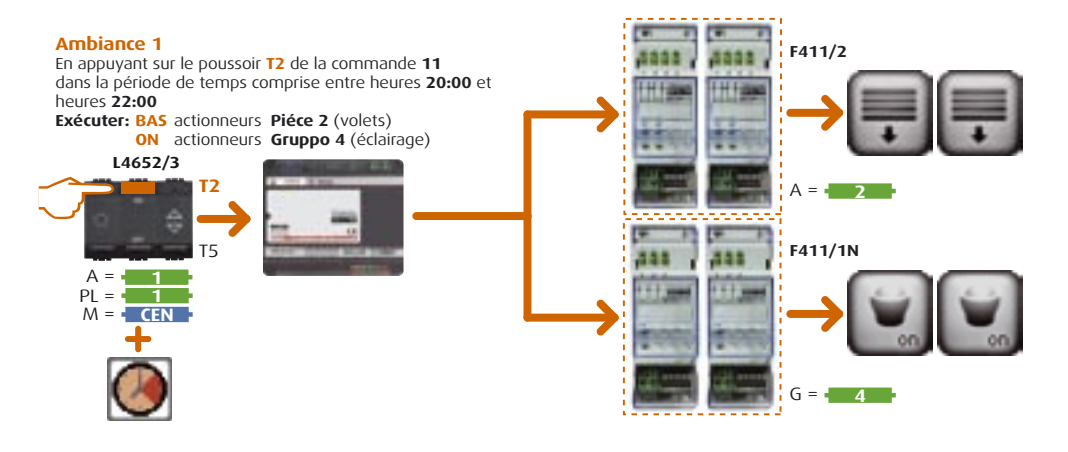

11) Sélectionner dans le champ "Familles" l'icône "Commande Scénarios" et traîner l'icône "Commande", avec la fonction "Glisser/lâcher", dans la zone "Si".

> Par cette opération, une page écran est activée pour la configuration de la commande de "démarrage" du scénario, représenté par le dispositif réf. L4652/3.

> En se reportant à l'image de l'exemple, on peut remarquer que le dispositif cité ci-dessus est configuré avec l'adresse d'installation A=1 et PL=1.

> Cette valeur doit être sélectionnée dans la case "**Objet**" identifiée comme **Commande 11**. Pour activer le démarrage du scénario à l'activation du **Poussoir 2** de la réf. L4652/3, sélectionner ce poussoir dans la case "**Action**".

> Si l'installation Automation n'est pas intégrée à d'autres installations au travers d'interfaces réf. F422, laisser les cases "**Niveau**" et "**Interface**" inchangées.

> Appuyer alors sur **OK** pour confirmer la configuration de la Commande scénario.

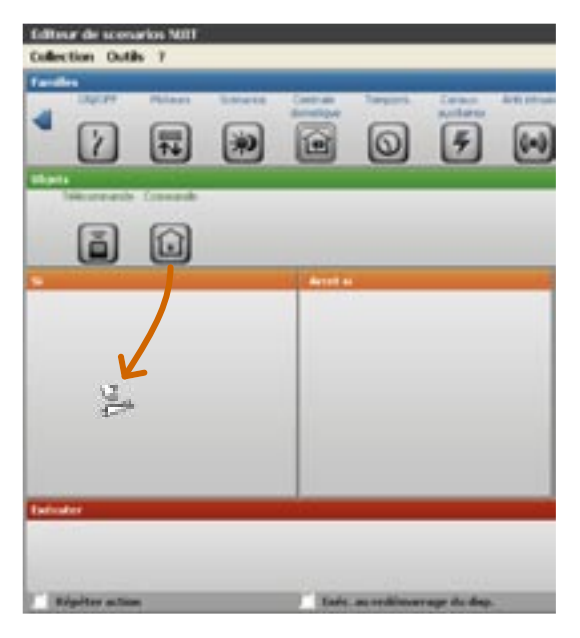

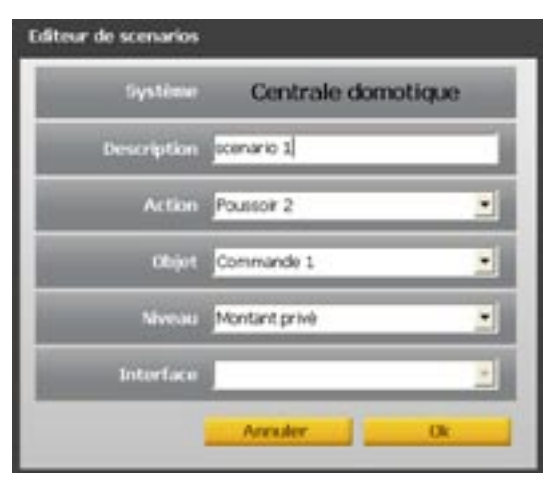

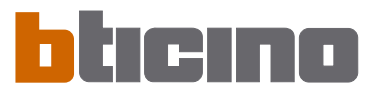

12) Pour configurer l'action associée aux volets: sélectionner dans le champ "Familles" l'icône "Moteurs", puis dans le champ "Objets" l'icône "Ensembles" et la traîner, avec la fonction Glisser/lâcher, dans la zone "Exécuter".

> Par cette opération, une pageécran est activée pour la configuration des actionneurs qui devront exécuter le scénario fermeture volets de la Pièce 2.

> En se reportant à l'image de l'exemple, on peut remarquer que tous les actionneurs réf. F411/2 sont configurés A=2.

Cette valeur doit être sélectionnée dans la case "Objet" identi-

Dans la case "Action", sélectionner "Ensembles moteurs FERMER".

Si l'installation Automation n'est pas intégrée à d'autres installa-

tions au travers d'interfaces réf. F422, laisser les cases "**Niveau**"

Appuyer alors sur OK pour con-

et "Interface" inchangées.

firmer la configuration.

fiée comme Pièce 2.

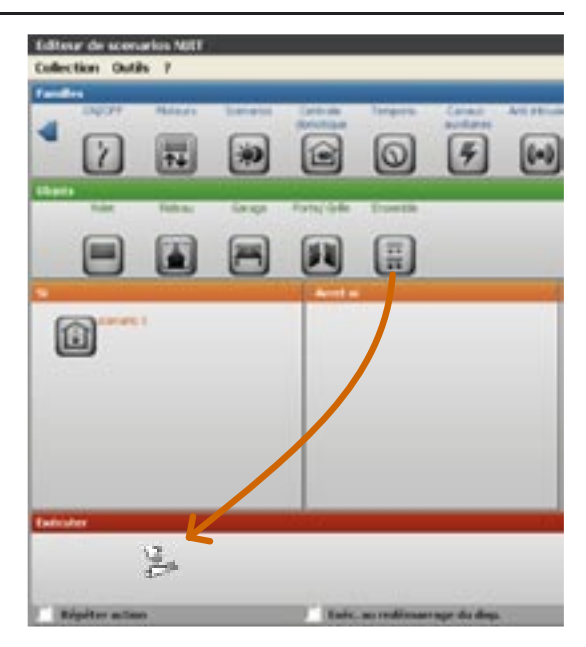

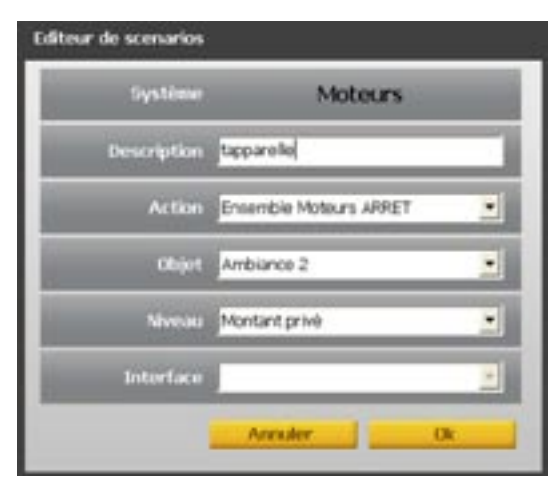

13) Pour configurer l'action associée aux lampes: sélectionner dans le champ "Familles" l'icône "ON/OFF", puis dans le champ "Objets" l'icône "Ensembles" et la traîner, avec la fonction Glisser/lâcher, dans la zone "Exécuter".

> Par cette opération, une pageécran est activée pour la configuration des actionneurs éclairage appartenant au Groupe 4 qui devront exécuter le scénario allumage éclairage. En se reportant à l'image de l'exemple, on peut remarquer que tous les actionneurs réf. F411/1N sont configurés G=4.

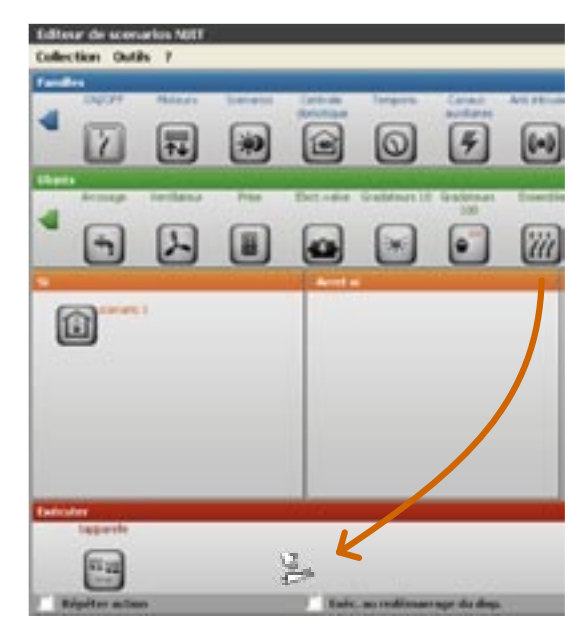

Cette valeur doit être sélectionnée dans la case "**Objet**", identifiée comme Groupe 4. Dans la case "**Action**", sélectionner "**Ensembles de relais ON**". Si l'installation Automation n'est pas intégrée à d'autre installations au travers d'interfaces réf. F422, laisser les cases "**Niveau**" et "**Interface**" inchangées.

Appuyer sur **OK** pour confirmer la configuration.

| r de scenarios |                   | _  |
|----------------|-------------------|----|
| Système        | ON/OFF            |    |
| Description    | Lei               |    |
| Action         | Ens. de relais ON |    |
| Objet          | Ambiance 4        |    |
| Niveau         | Montant privè     |    |
| Interface      |                   | 2  |
|                | Arreder           | Ok |

14) Pour activer le scénario seulement dans l'intervalle de temps compris entre 20:00 heures et 22:00 heures de tous les jours: sélectionner dans le champ "Familles" l'icône "Temporis.", puis dans le champ "Objets" l'icône "Heure et jour" et la traîner, avec la fonction "Glisser/lâcher", dans la zone "Seulement si".

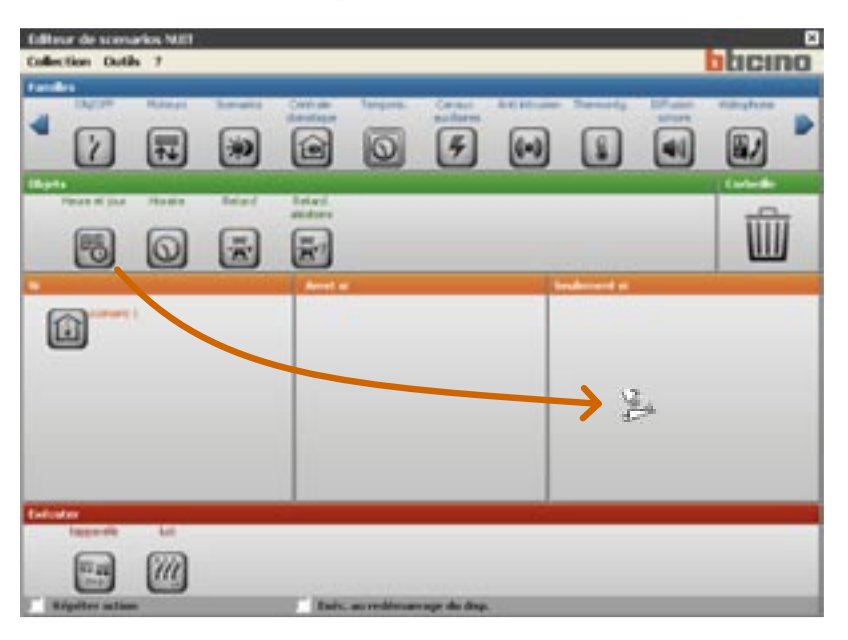

Dans ce cas également une page-écran est activée pour la définition de l'intervalle de temps dans lequel on veut pouvoir activer le scénario en examen. Pour définir l'intervalle horaire: sélectionner dans le champ "Planification Horaire" l'icône "Tranche horaire" et spécifier l'intervalle dans les cases "De Heure" et "A Heure". Le scénario est valide pour tous les jours de l'année, on devra donc sélectionner: dans le champ "Planification Hebdomadaire" tous les jours de la semaine et dans le champ "Période Annuelle" l'icône "**Toujours**".

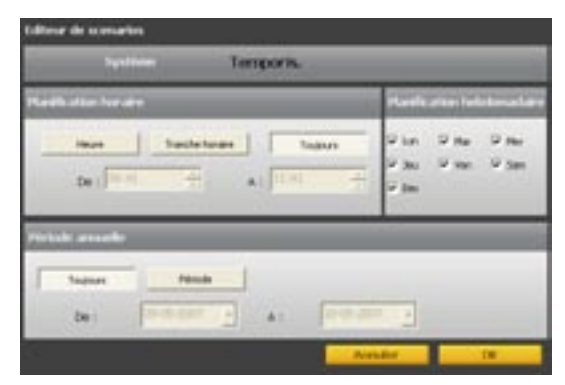

Appuyer sur **OK** pour confirmer la configuration.

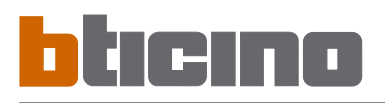

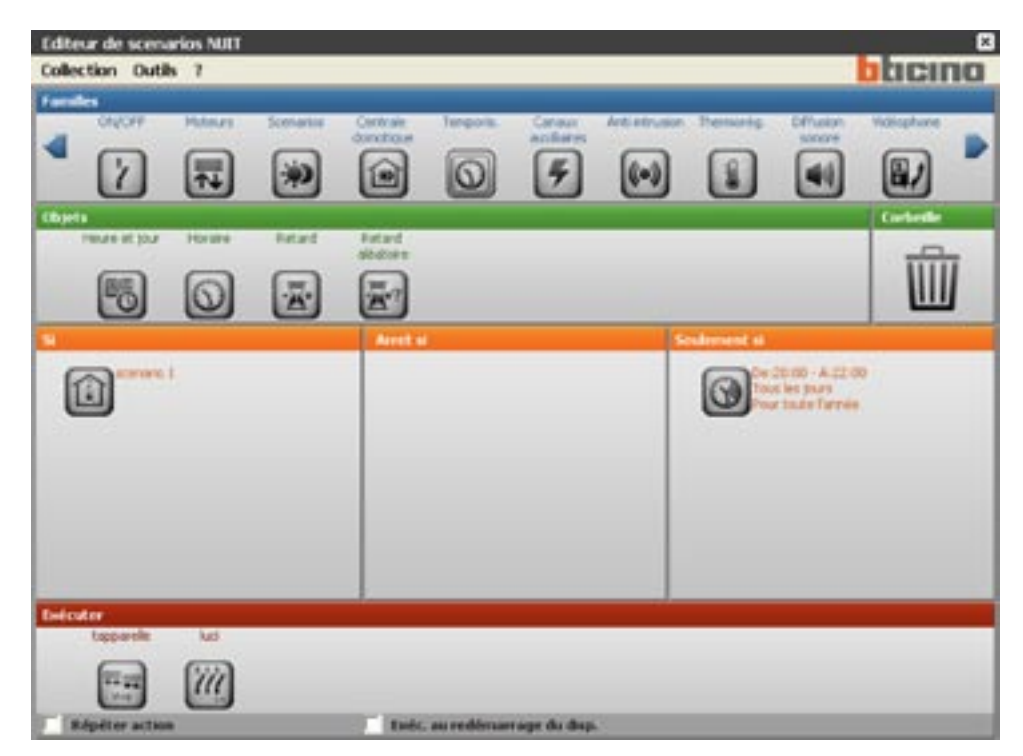

A ce moment le masque de configuration du scénario sera le suivant:

**15**) Sauvegarder le scénario en sélectionnant la rubrique "Sauvegarder scénario" dans le menu "Collection", puis quitter du masque de configuration en sélectionnant "Quitter".

| Collectio | n Outle | 17     |           |             |         |
|-----------|---------|--------|-----------|-------------|---------|
| Families  | NC34    | Puters | Scelative | Centrale    | Terpola |
| 4         |         |        | -         | donations . | 6       |

Dans la collection, le scénario créé est alors présente et Active (SCÉNARIO1).

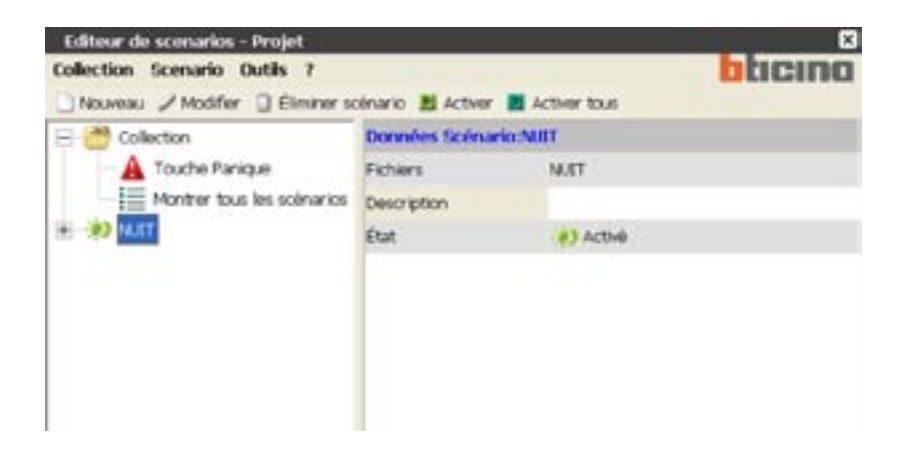

Dans la collection, il est possible d'ajouter d'autres scénarios, en sélectionnant dans le menu "**Scénario**" la rubrique "**Nouveau**".

| Editore do sconarios - Neuvelay BCM   | •          |
|---------------------------------------|------------|
| Diffeir le rore du renove au fubier e | orga       |
| -                                     |            |
|                                       | Annale 10. |

### 12. Nombre maximal de scénarios et d'évènements gérés par MH200

Dans la configuration des scénarios, tenir compte des limites suivantes:

| Collection                                                                                                    |             |
|----------------------------------------------------------------------------------------------------|-------------|
| Nombre maximal de scénarios                                                                                                    | Jusqu'à 300 |
| Parmi les 300 scénarios maximals, il peut y avoir au maximum<br>20 scénarios avec les caractéristiques suivantes:<br>- flag "Répéter Actions" activé<br>ou<br>- somme des retards qui dépasse 1 minute<br>ou<br>- avec les deux choses | Jusqu'à 20  |
| Nombre maximal de scénarios avec le même événement de départ                                                                                                    | Jusqu'à 5   |

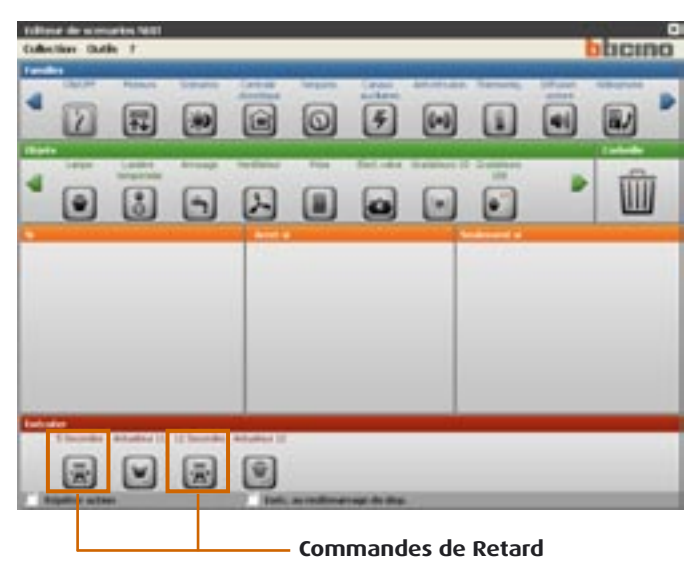

| Scénario                                             |            |
|------------------------------------------------------|------------|
| Nombre maximal d'objets dans le champ "Si"           | Jusqu'à 20 |
| Nombre maximal d'objets dans le champ "Arrêt si"     | Jusqu'à 20 |
| Nombre maximal d'objets dans le champ "Seulement si" | Jusqu'à 20 |
| Nombre maximal d'Actions du scénario                 | Jusqu'à 40 |

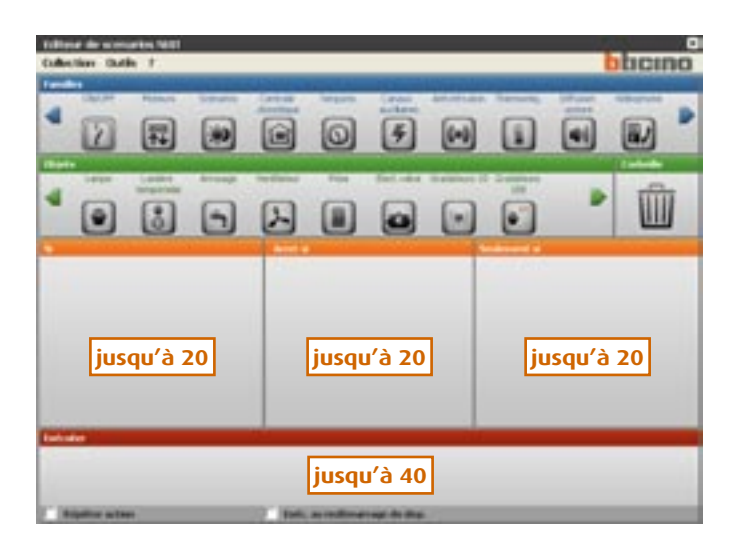

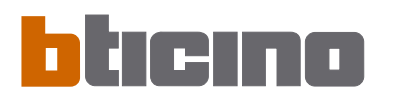

13. Ouverture sous Microsoft Excel® des fichiers exportés à travers la fonction "Imprimer sur fichier" Pour visualiser des fichiers exportés à partir de TiMh200 (.csv) il faut utiliser Microsoft Excel® (ver. 2000 ou suivante, pour les versions précédentes la visualisation correcte n'est pas garantie).

Pour l'ouverture des fichiers.csv exportés suivre la procédure ci-dessous:

- > Ouvrir le progiciel d'application
- > Créer un nouveau fichier.

| icreasifi Dece | I Certell  |           |        |        |        |           |         |          |      |     |                |   | 1.0     |
|----------------|------------|-----------|--------|--------|--------|-----------|---------|----------|------|-----|----------------|---|---------|
| (b) (b)dhia    | 'yeadine ' | Pastal    | Pyridi | 214445 | 04     | Pepeite 1 |         |          |      |     | and the second |   | - x - 4 |
| 14 H B         | 327        | 11 A      | 2.0.   | 100    | 1 TF + | 32 9. X   | - 11 11 | 4 43 10% | 1.14 | And | 1.00 1         |   | C       |
| Al .           |            |           |        |        | _      | -         |         | _        |      |     | <br>           |   |         |
|                |            | C         | 0      |        |        | 6         |         |          | 10   |     |                | N | 0       |
|                |            |           |        |        |        |           |         |          |      |     |                |   |         |
|                | _          | _         |        |        |        |           |         |          |      |     |                |   |         |
|                |            |           |        |        |        |           |         |          |      |     |                |   |         |
| · · · Jogle    | A/loghi    | Z Hugho J | 1      |        |        |           |         |          | 10   |     |                |   |         |

> Dans le menu "Données", sélectionner "Importer données externes" puis "Importer données..."

| S Microsoft Facul - Cartolit                                                                                                    |                                                                                                    |               |            |
|----------------------------------------------------------------------------------------------------|----------------------------------------------------------------------------------------------------|---------------|------------|
| (1) (be thefter passive passed fignate present                                                                                         | Det / Honte 1.1                                                                                                    | Tiples at a A | made Fad R |
| 1000000000000000                                                                                                    | 15 gam.                                                                                                    | 2 M 2 2 2 0 C | 1 6 4.     |
|                                                                                                    | Porten     Porten     Spinoul      Consolia      Trajs in colores      Resports (ghtin prot + partic pinot      Specia pinoters     Port     Port | J W L M A     | 0          |
| 21<br>22<br>23<br>24<br>24<br>24<br>25<br>26<br>27<br>28<br>29<br>20<br>29<br>20<br>20<br>20<br>20<br>20<br>20<br>20<br>20<br>20<br>20 |                                                                                                    | e             |            |

- > S'affiche la fenêtre ci-dessous.
- > Dans le champ "Type fichier", sélectionner "Fichiers de texte".
- > Sélectionner le fichier .csv à importer puis cliquer sur "Ouvrir".

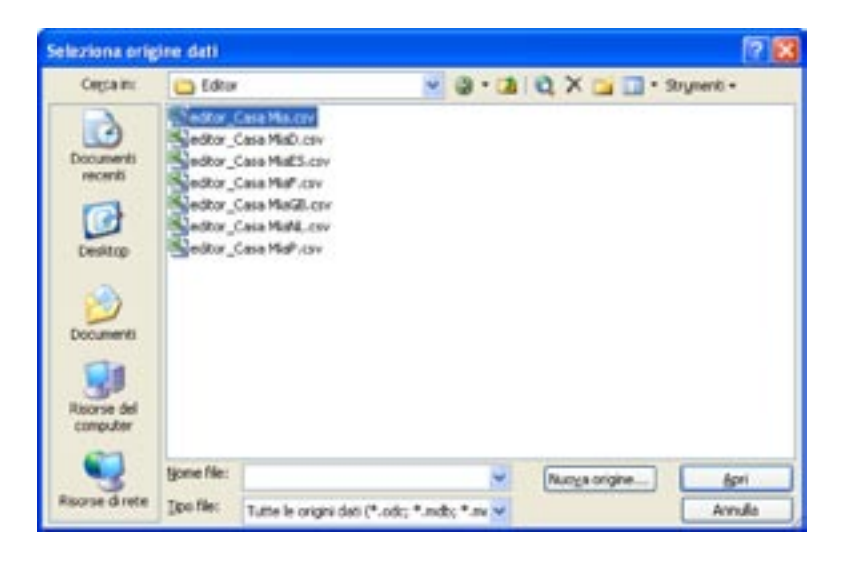

Les trois opérations qui suivent définissent les paramètres d'importation du fichier:

- > Opération 1/3; régler les paramètres suivants (réglage par défaut):
- Type de données d'origine: Délimitées
- Commencer à importer à partir de la ligne: 1
- Origine données: MS-DOS

| mportazione guidata testo - Pas                                                                        | saggio 1 di 3                           |                                      |                          | 2 8 |
|----------------------------------------------------------------------------------------------------|-----------------------------------------|--------------------------------------|--------------------------|-----|
| Reazone guidata Testo Na riscontrato di<br>Cardiare Avanti o il tino dati che merito di                | ve i dati sono dela                     | nitals.                              |                          |     |
| Top dati onomak                                                                                        | duration of process                     |                                      |                          |     |
| Sceglere i tpo difie che neglo s adatt                                                                 | a ai dati:                              |                                      |                          |     |
| Con campi s     Con campi s     Con campi s     Con campi a                                            | eparati da caratt<br>Alneati in colonne | eri quali virgole<br>e separati da s | o tabulazioni.<br>ipazi. |     |
| Inizia ad importane alla ripa:                                                                         | 1 8                                     | Online Net                           | 145-DOS (PC-8)           | ~   |
| 1 NOME COLLETIONS","MAA"<br>1 "DESCRIZIONS",""<br>2 AUTORS",""<br>4 TANTO PARIC","<br>5 TANTO PARIC"," |                                         |                                      |                          |     |
|                                                                                                    |                                         |                                      |                          |     |
|                                                                                                    |                                         |                                      |                          |     |
|                                                                                                    |                                         |                                      |                          |     |
|                                                                                                    | Am                                      | <b>4</b> 3 4 5 1                     | deanti >                 | Ene |

> Cliquer sur Suivante

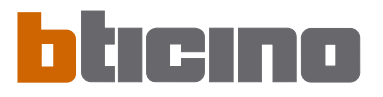

- > Opération 2/3; régler les paramètres suivants (réglage par défaut):- Délimiteurs: Tabulation Point-virgule
- Indicateur de texte: "

| Celestatori<br>Clabulacione Durto e virgola y | grgola                    |
|-----------------------------------------------|---------------------------|
| Spage LAlyo                                   | Qualificatore di testa: * |
| and the second                                |                           |

- > Cliquer sur Suivante
- > Opération 3/3:
- Sélectionner tout le contenu de la case "Aperçu données"
- Dans la case "Format données par colonne" sélectionner: Texte

| Artepige dati                                                                                                    | terte                                                    | tests                         | 1       |
|----------------------------------------------------------------------------------------------------|----------------------------------------------------------|-------------------------------|---------|
| SCENARIO_DFORDFODFO DISARILITA<br>SCENARIO_DFORDFODFO DIPUTI AZIME<br>SCENARIO_DFORDFODFO BISUUI AL BIAVVIO<br>SCENARIO_DFORDFODFO QUARDO SI VERIFICA<br>SCENARIO_DFORDFODFO BISUUI | DISADILITATO<br>DISADILITATO<br>FLÓROCILOTORIA<br>EN/OFF | Citofono<br>Luce temporizzata | (C = 2) |

> Cliquer sur Fin

- > La dernière fenêtre affichée est la fenêtre "Importer données" dans laquelle est demandé à partir de quelle case du fichier l'importation doit commencer:
- Maintenir l'indication par défaut: \$A\$1 comme indiqué sur la figure.

| mporta dati                                |        |
|--------------------------------------------|--------|
| Indicare dove si desidera înserire i dati. | OK     |
| Nel Foglio di lavoro egisterite:           | Arrula |
| 223                                        |        |
| 🔿 th un guava foglia di lavara             |        |

- > Cliquer sur "OK"
- > Dans la feuille de travail Excel la configuration exportée à partir de TiMh200 sera chargée en format textuel.

| Al ALCONTROLOGY ALCONT<br>ALCONTROLOGY ALCONT<br>ALCONTROL<br>ALCONTROL                                                                             | A C DISABUTATO<br>NA BANYOO DISABUTATO<br>IS VERPICA Antoneous<br>Temp                                                                                                    | 0<br>Atim           | E                                                   | ,                |
|----------------------------------------------------------------------------------------------------|----------------------------------------------------------------------------------------------------|---------------------|-----------------------------------------------------|------------------|
| A<br>POINT COLLECTE<br>DECOMPOSITION<br>DECOMPOSITION<br>AUTORE<br>TACTO PANE<br>SCENARO, ADDOPY<br>SCENARO, ADDOPY<br>SCENARO, ADDOPY<br>SCENARO, ADDOPY<br>SCENARO, ADDOPY<br>SCENARO, ADDOPY<br>SCENARO, ADDOPY<br>SCENARO, ADDOPY<br>SCENARO, ADDOPY<br>SCENARO, ADDOPY<br>SCENARO, ADDOPY<br>SCENARO, ADDOPY<br>SCENARO, ADDOPY<br>SCENARO, SDPS<br>SCENARO, SDPS<br>S                                                                                                    | A C DISABUTATO<br>NA RAVYOO DISABUTATO<br>IS VERPICA Antineme<br>Temp                                                                                                    | Atim                | x                                                   | ,                |
| POME COLLENCIME     Ins     DESCRIPCIONE     ALTORE     TACTO PANO     SCENARO     ASCOPY     ASCOPY     SCENARO     ASCOPY     ASCOPY     SCENARO     ASCOPY     SCENARO     SCENARO     SCENARO                                                                                                    | A<br>DOAE DISABUTATO<br>NA RIAVYOO DISABUTATO<br>DI VERPICA Antiname<br>Tangi                                                                                                    | Atlen               |                                                     |                  |
| CESCRICHE<br>AUTORIE<br>AUTORIE<br>CODINA<br>CODINA<br>SCENARIO, AGCOPY<br>ADDRESS<br>SCENARIO, AGCOPY<br>ADDRESS<br>SCENARIO, AGCOPY<br>ADDRESS<br>SCENARIO, AGCOPY<br>CENARIO, AGCOPY<br>CENARIO, AGCOPY<br>CENARIO, AGCOPY<br>CENARIO, AGCOPY<br>CENARIO, AGCOPY<br>CENARIO, AGCOPY<br>CENARIO, AGCOPY<br>CENARIO, AGCOPY<br>CENARIO, AGCOPY<br>CENARIO, CASCIPY<br>CENARIO, COTS<br>CENARIO, COTS<br>CEN | A<br>DOME DISABILITATO<br>A, RAVYTO DISABILITATO<br>IS VERFICA Antronom<br>Temp                                                                                                    | Allen               |                                                     |                  |
| AUTOR<br>TATTO PANE<br>CENARO, ABCOPY<br>ACTIVATO, ABCOPY<br>ACTIVATO, ABCOPY<br>ACTIVATO, ABCOPY<br>ACTIVATO, ABCOPY<br>DETENARO, ABCOPY<br>DETENARO, SOFS<br>DETENARO, SOFS<br>DETENAR                                                                                                    | A<br>DOAE DELADIUTATO<br>N. RIAVADO DELADIUTATO<br>IS VERPICA Antonione<br>Temp                                                                                                    | Allen               |                                                     |                  |
| INSTO PARK           ICENARD           ICENARD                                                                                                    | A<br>DONE DISADUTATO<br>A, RAVATO DISADUTATO<br>IS VERPICA Antiname<br>Tanga                                                                                                    | Allen               |                                                     |                  |
| ICENARO ASCOPI<br>ICENARO ASCOPI<br>ICENARO ASCOPI<br>ICENARO ASCOPI<br>ICENARO ASCOPI<br>ICENARO ASCOPI<br>ICENARO ASCOPI<br>ICENARO ASCOPI<br>ICENARO ASCOPI<br>ICENARO ASCOPI<br>ICENARO ASCOPI<br>ICENARO ASCOPI<br>ICENARO ASCOPI<br>ICENARO ASCOPI<br>ICENARO ASCOPI<br>ICENARO ASCOPI<br>ICENARO SOPI<br>ICENARO SOPI<br>ICENARO SOPI                                                                                                    | A<br>DOAE DISABUTATO<br>DISABUTATO<br>DI VERFICA Astronom<br>Temp<br>Temp                                                                                                    | Albert              |                                                     |                  |
| ICENARO, ASCOPI<br>ICENARO, ASCOPI<br>ICENARO, ASCOPI<br>ICENARO, ASCOPI<br>ICENARO, ASCOPI<br>ICENARO, ASCOPI<br>ICENARO, ASCOPI<br>ICENARO, ASCOPI<br>ICENARO, ASCOPI<br>ICENARO, ASCOPI<br>ICENARO, ASCOPI<br>ICENARO, ASCOPI<br>ICENARO, ASCOPI<br>ICENARO, ASCOPI<br>ICENARO, SOFI<br>ICENARO, SOFI<br>ICENARO,                                                                                                    | A<br>DOME DISABILITATO<br>NA RIAVATO DISABILITATO<br>IS VERETCA Antitestato<br>Tempi<br>Anti                                                                                                    | Alleri              |                                                     |                  |
| CEINARO ASCOFIX ABLITA<br>CEINARO ACCOFIX DOLABULTA<br>CEINARO ACCOFIX DOLABULTA<br>CEINARO ACCOFIX DOLABULTA<br>CEINARO ACCOFIX DOLA DE<br>CEINARO ACCOFIX DOLA DE<br>CEINARO ACCOFIX DOLA DE<br>CEINARO ACCOFIX DOLA DE<br>CEINARO ACCOFIX DOLA DE<br>CEINARO ACCOFIX DOLA DE<br>CEINARO ACCOFIX DOLA DE<br>CEINARO SOFIS DOLATA<br>CEINARO SOFIS DOLATA<br>CEINARO SOFIS DOLATA<br>CEINARO DOFIS DOLATA<br>CEINARO DOFIS DOLA DE<br>CEINARO DOFIS DOLA DO<br>CEINARO DOFIS DOLA DO<br>CEINARO DOFIS DOLA DE<br>CEINARO DOFIS DOLATA                                                                                                    | A<br>DOME DISABILITATO<br>D VERFICA Antifestore<br>Temp                                                                                                    | Alame               |                                                     | _                |
| ICENARIO ASCOFY DEAREN<br>ICENARIO ASCOFY DEAREN<br>ICENARIO ASCOFY DENO<br>ICENARIO ASCOFY DENO<br>ICENARIO ASCOFY DUO<br>ICENARIO ASCOFY DUO<br>ICENARIO ASCOFY DUO<br>ICENARIO SOFS<br>ICENARIO SOFS<br>I                                                                                                    | A DISABUTATO<br>NA RIAVVIO DISABUTATO<br>DIVERPICA Antinuanne<br>Temp                                                                                                    | Alame               |                                                     |                  |
| CEINARO ACCOPY REPETI AS<br>CEINARO ACCOPY ESTON<br>CEINARO ACCOPY ESTON<br>CEINARO ACCOPY ESTON<br>CEINARO ACCOPY ESTON<br>CEINARO ACCOPY ESTON<br>CEINARO ACCOPY ESTON<br>CEINARO ACCOPY ESTON<br>CEINARO SOFS SOFS<br>CEINARO SOFS ESTON<br>CEINARO SOFS BEETI A<br>CEINARO SOFS BEETI A<br>C                                                                                                    | IONE DISABILITATO<br>AL RIAVVIO DISABILITATO<br>IS VERETICA Antibusione<br>Temp                                                                                                    | Alame               |                                                     |                  |
| CENARO ACCOPY ESSUA<br>CENARO ACCOPY CANADO<br>CENARO ACCOPY CAN OUT<br>CENARO ACCOPY CAN OUT<br>CENARO ACCOPY CAN OUT<br>CENARO ACCOPY ESCU<br>CENARO ACCOPY ESCU<br>CENARO SOFS ADLFA<br>CENARO SOFS ADLFA<br>CENARO SOFS ADLFA<br>CENARO SOFS ADLFA<br>CENARO SOFS BEENIA<br>CENARO SOFS CANADO<br>CENARO SOFS CANADO<br>CENARO SOFS CANADO<br>CENARO SOFS CANADO<br>CENARO SOFS CANADO<br>CENARO SOFS CANADO<br>CENARO SOFS CANADO<br>CENARO SOFS CANADO<br>CENARO SOFS CANADO<br>CENARO SOFS CESSOR<br>CENARO SOFS CANADO<br>CENARO SOFS CANADO                                                                                                    | A RIAVYO DISABUTATO<br>D'VERFICA Amoune<br>Temp                                                                                                    | Alama               |                                                     |                  |
| CENARO ACCEPT GUARDO<br>CENARO ASCEPT DUO SE<br>CENARO ASCEPT DUO SE<br>CENARO ASCEPT DUO SE<br>CENARO ASCEPT DUO SE<br>CENARO ASCEPT ESEOU<br>CENARO SOFS SZFS<br>ADURT ASCEPT ESEOU<br>CENARO SOFS DUSABUT<br>CENARO SOFS DUSABUT<br>CENARO SOFS DUSABUT<br>CENARO SOFS DUSABUT<br>CENARO SOFS DUSABUT<br>CENARO SOFS DUSABUT<br>CENARO SOFS DUSABUT<br>CENARO SOFS DUSABUT                                                                                                    | D VERFICA Antinusione                                                                                                    | Allamo              |                                                     |                  |
| CENARIO ASCUPY DULO SE<br>CENARIO ASCUPY DULO SE<br>CENARIO ASCUPY DULO SE<br>CENARIO ASCUPY DULO SE<br>CENARIO ASCUPY ESEOU<br>CENARIO SDY'S SUP'S<br>CENARIO SDY'S BILLTA<br>CENARIO SDY'S BILLTA<br>CENARIO SDY'S BILLTA<br>CENARIO SDY'S BILLTA<br>CENARIO SDY'S BILLTA<br>CENARIO SDY'S BILLTA<br>CENARIO SDY'S BILLTA<br>CENARIO SDY'S BILLTA<br>CENARIO SDY'S ESEOU<br>CENARIO SDY'S ESEOU                                                                                                    | Terrys                                                                                                    |                     | Interactions Town 1                                 | intra mining     |
| CENARD ACCEPT SOLD BE<br>CENARD ACCEPT SOLD BE<br>CENARD ACCEPT SOLD BE<br>CENARD ACCEPT SECU<br>CENARD SOFS SOFS<br>CENARD SOFS ADLFA<br>CENARD SOFS ADLFA<br>CENARD SOFS SECULA<br>CENARD SOFS SOLD ACCEPT<br>ACCENARD SOFS SOLD ACCEPT<br>CENARD SOFS SOLD ACCEPT<br>SOLD ACCEPT<br>SOLD ACCEPT<br>SOL                                  | 4440                                                                                                    | Cas a minuted       | Date 2010 - Ale 22 10 Late   anoth For Late Dente   |                  |
| CENARO ASCUPE DOLO SE<br>CENARO ASCUPE ESCU<br>ICENARO ASCUPE ESCU<br>CENARO SOFS SUPS<br>CENARO SOFS DOADUT<br>CENARO SOFS DOADUT<br>CENARO DOFS DOADUT<br>CENARO DOFS DOADUT<br>CENARO DOFS ESDU<br>ICENARO DOFS ESDU                                                                                                    |                                                                                                    | Con bear            | Constraints, South in the Change of the same        |                  |
| CENARO ASCAY ESECU<br>CENARO SOFS SOFS<br>CENARO SOFS<br>ABLEA<br>CENARO SOFS<br>ABLEA<br>CENARO SOFS<br>DISABLEA<br>CENARO SOFS<br>CENARO SOFS<br>CENARO S                                                                                                    | Tanta                                                                                                    | Cas a month         | Date (D.D. Ate (B.D. Tatk ) stores for fully faces. |                  |
| CENARO SOFIS ESCOL<br>CENARO SOFIS SOFIS<br>CENARO SOFIS ADULTA<br>CENARO SOFIS DISABULTA<br>CENARO SOFIS DISABULTA<br>CENARO SOFIS ESCOLA<br>CENARO SOFIS ESCOLA<br>CENARO SOFIS ESCOLA<br>CENARO SOFIS ESCOLA<br>CENARO DISAECOSIS DI CHERIS                                                                                                    | Contract                                                                                                    | James de            | Advances 11                                         | Acres (187       |
| CENARIO SDY'S SDY'S<br>CENARIO SDY'S ABUTA<br>CENARIO SDY'S ABUTA<br>CENARIO SDY'S BSHETI AD<br>CENARIO SDY'S BSHETI AD<br>CENARIO SDY'S BSDOU<br>CENARIO SDY'S ESDOU<br>CENARIO SDY'S ESDOU<br>CENARIO SDY'S ESDOU                                                                                                    | Although the second                                                                                                    | Telecoment          | Basis and ID                                        | Access Same      |
| CENARO SOFS SOFS ADURA<br>CENARO SOFS ADURA<br>CENARO SOFS DISADUT<br>CENARO SOFS DISADUT<br>CENARO SOFS GIANDO<br>CENARO SOFS GIANDO<br>CENARO DOFS ESDOU<br>CENARO DOFS ESDOU                                                                                                    | V-DECCEDENTS                                                                                                    | THEOREM             | President and                                       | ACCENE INEC      |
| CENARC SDYS ABLTA<br>CENARC SDYS DISABUTY<br>CENARC SDYS RPETI AD<br>CENARC SDYS RPETI AD<br>CENARC SDYS DIAACO<br>CENARC SDYS DIAACO<br>CENARC SDYS ESDOU<br>CENARC SDYS ESDOU                                                                                                    |                                                                                                    | Attact              |                                                     |                  |
| CENARO SOFS DISABUTI<br>CENARO SOFS BRETINA<br>CENARO SOFS BRETINA<br>CENARO SOFS DISADO<br>CENARO SOFS ESDOU<br>CENARO DOFS ESDOU<br>CENARO DOFS ESDOU                                                                                                    |                                                                                                    |                     |                                                     |                  |
| CENARO_SOFS REPETIAD<br>CENARO_SOFS EDEGUA<br>CENARO_SOFS GUANDO<br>CENARO_SOFS EDEGUA<br>CENARO_SOFS EDEGU                                                                                                    | A.                                                                                                    |                     |                                                     |                  |
| CENARO DOFS ESDOU A<br>CENARO SOFS BUANDO<br>CENARO SOFS ESDOU<br>CENARO DOFS ESDOU<br>CENARO DOFOFOOTS DOFOFOTS                                                                                                    | DONE DISABILITATO                                                                                                    |                     |                                                     |                  |
| CENARO, SOFS DUANDO<br>CENARO, SOFS ESEGU<br>CENARO, SOFS ESEGU<br>CENARO, DESHOF SOFS DEGHOFS                                                                                                    | DIADADA DISABBLITATO                                                                                                    |                     |                                                     |                  |
| CENARO SOFS ESEGU<br>CENARO SOFS ESEGU<br>CENARO DISFORMOSO DICHORS                                                                                                    | Di VERFICA, Comando acamati                                                                                                    | Comunits            | Camanda 7                                           | Durante 1        |
| CENARO_EDES ESEGU<br>CENARO_EDESECTORES DESECTO                                                                                                    | Matur                                                                                                    | hainen              | Ambarta 1                                           | Insight metro    |
| CENARO DESHORGORS DESHORS                                                                                                    | Churchtel                                                                                                    | Decement 00         | Attuation (2)                                       | Val da livela () |
| CENARIO DESHORGORG DESHORS                                                                                                    | and the second second s |                     | Constraint of                                       |                  |
| President of the president of the particular of                                                                                                    | SNR/S                                                                                                    | Arrest              |                                                     |                  |
| CENARC DEGROEGOEG ARE FA                                                                                                    | ee a                                                                                                    | Parent              |                                                     |                  |
| CENARIO DEGADE COELS DESADE (1)                                                                                                    | A.                                                                                                    |                     |                                                     |                  |
| CENARD DEGADENCES REEDAD                                                                                                    | DOME DISABILITATO                                                                                                    |                     |                                                     |                  |
| CENARO DEGADEGORO ESPOLLA                                                                                                    | AL REALAND DURABLETATO                                                                                                    |                     |                                                     |                  |
| CENARD DEGADEGOED CHANDO                                                                                                    | DOLENSON'S A Manufactures                                                                                                    | Carence             | Pasta automa 0                                      | Chieners da o    |
| CENARO DEGADEGORE ESECUE                                                                                                    | Cauchell                                                                                                    | Lucia Industriation | Amustoon 11                                         | On termination   |
| Accession of the second second                                                                                                    | VIANE F                                                                                                    | free and hearing    | Participation ()                                    | for memory       |
|                                                                                                    |                                                                                                    |                     |                                                     |                  |

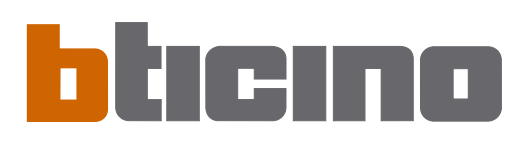

Bticino SpA Via Messina, 38 20154 Milano - Italia www.Bticino.com